# MANUAL DO PROCESSO DE EXPORTAÇÃO DE PRODUTOS CONTROLADOS PELO EXÉRCITO

LPCO/DU-E - versão- março 2018

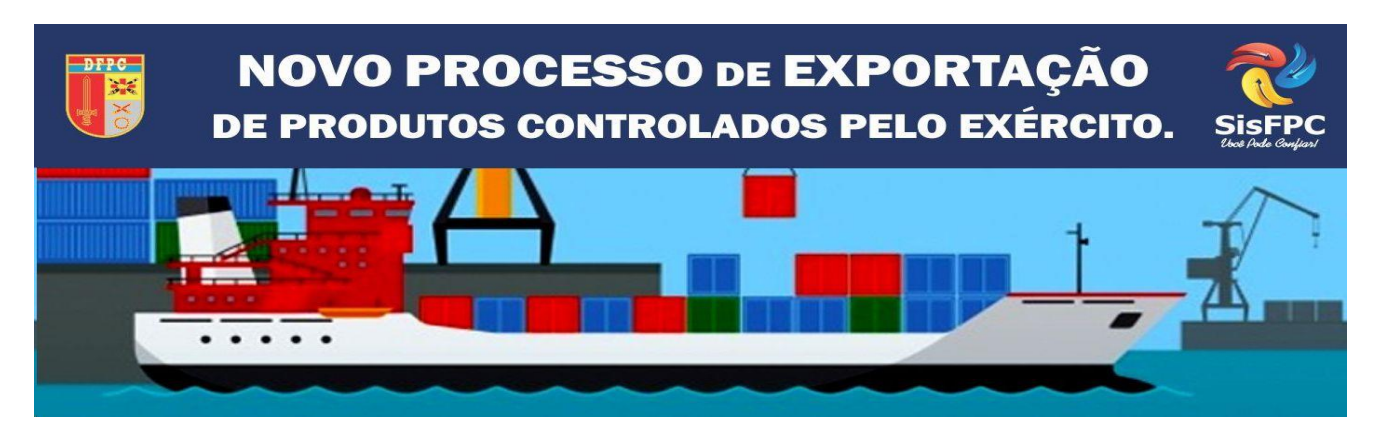

FONTE: WWW.DFPC.EB.MIL.BR

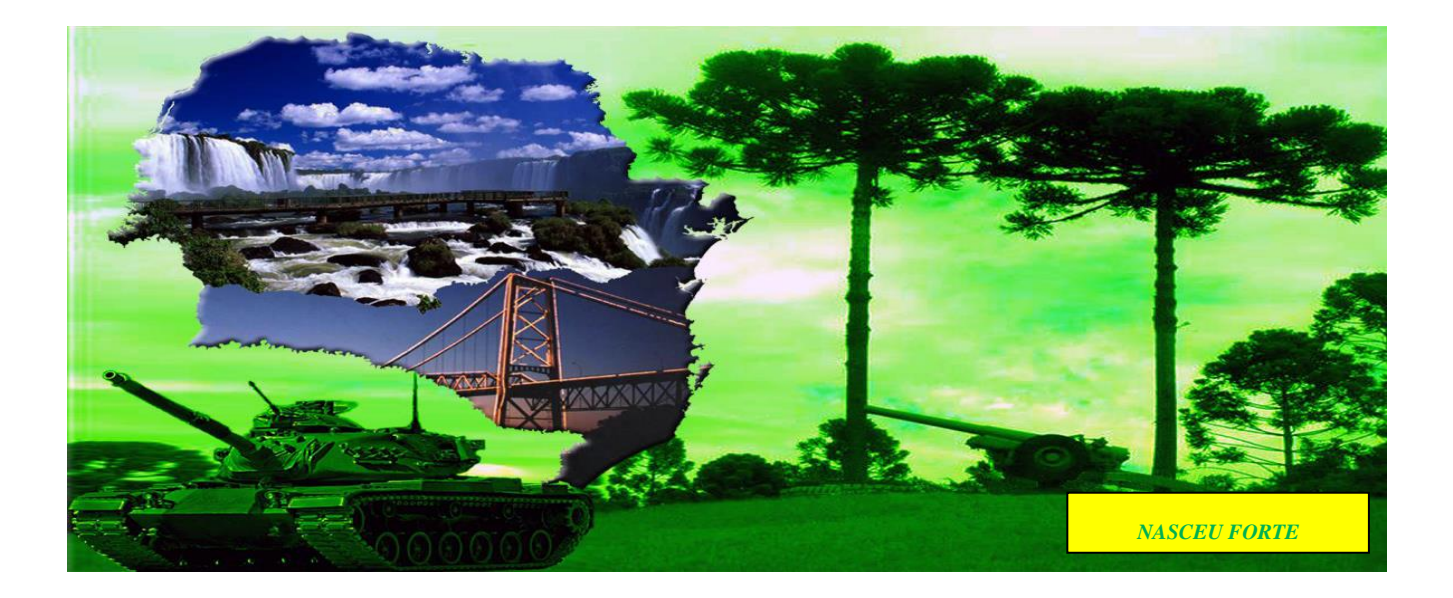

5ª Região Militar – Serviço de Fiscalização de Produtos Controlados

# SUMÁRIO

| 1. INTRODUÇÃO                                         | 2   |
|-------------------------------------------------------|-----|
| 2. CONSIDERAÇÕES INICIAIS                             | .4  |
| 3. VISAO GERAL DO PROCESSO                            | .5  |
| 4. CAPÍTULO I – LPCO - FAIXA VERMELHA e FAIXA AMARELA | .7  |
| 5. CAPÍTULO II – LPCO - FAIXA VERDE                   | 21  |
| 6. CAPÍTULO III – LPCO - SisFPC – ANUÊNCIA            | .36 |
| BIBLIOGRAFIA                                          | 53  |

#### 1. INTRODUÇÃO

Com o advento das novas tecnologias e a necessidade de manter o País entre os mais acessíveis no comércio de produtos e serviços; e proporcionar melhor competitividade dos produtos brasileiros no mercado internacional, o Governo Brasileiro por meio do Ministério da Indústria Comércio e Serviços, e sua Secretaria de Comércio Exterior – SECEX, nos últimos anos trabalham para redesenhar os processos de comércio exterior no País. Não obstante a essa iniciativa o Exército Brasileiro, por meio da DFPC, vem cooperando com esses órgãos anuentes de comércio exterior para sincronizarmos os procedimentos de exportação de Produtos Controlados pelo Exército – PCE, nessa lide, a 5<sup>a</sup> Região Militar pontua como ícone da DFPC no redesenho desse processo, que envolve todas as empresas que trabalham na exportação de PCE.

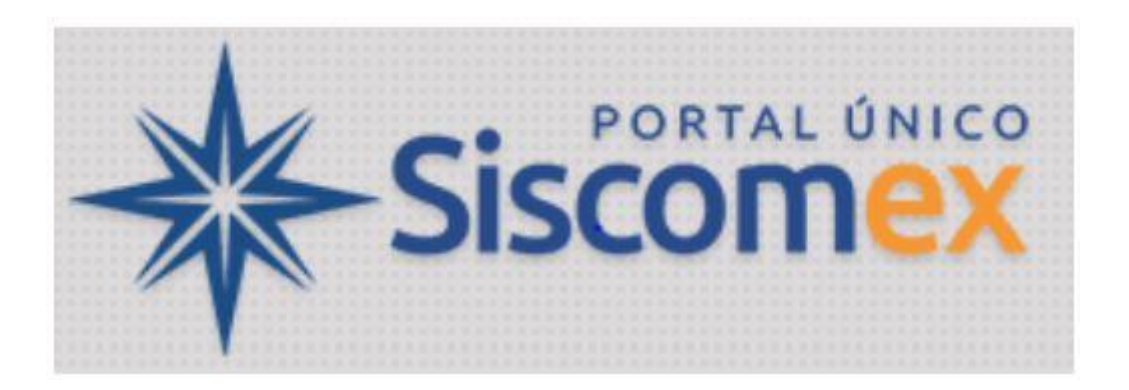

No início do ano de 2016, com a reconfiguração portuária e fiscal do Brasil, o Exército Brasileiro, por intermédio de sua Diretoria de Fiscalização de Produtos Controlados - DFPC implantou na 5<sup>a</sup> Região Militar o Projeto Piloto de Exportação de PCE. Na 5<sup>a</sup> RM foram realizados vários trabalhos de Mapeamento dos Processos, Capacitação dos SisFPC e das Empresas Exportadoras de PCE, com quatro eventos globais, um na sede da 5<sup>a</sup> RM, em Curitiba-PR com a presença de mais de 250 pessoas, um em Brasília-DF e dois em São Paulo-SP e por conclusão dos trabalhos foram elaborados dois manuais de exportação de PCE, um para o SisFPC e outro para as Empresas Exportadoras de PCE. No ano de 2017, houve mais uma atualização do Sistema de Exportação de Comércio Exterior, com protocolos de **LPCO e DU-E**, gerenciado pela SECEX – Secretaria de Comércio Exterior do Ministério da Indústria Comércio e Serviços, mais uma vez a 5<sup>a</sup> Região Militar atua como anfitriã neste projeto, realizando a capacitação de seus membros do SisFPC e das Empresas Exportadoras de PCE, Além da releitura dos manuais correspondentes, os quais originaram este trabalho.

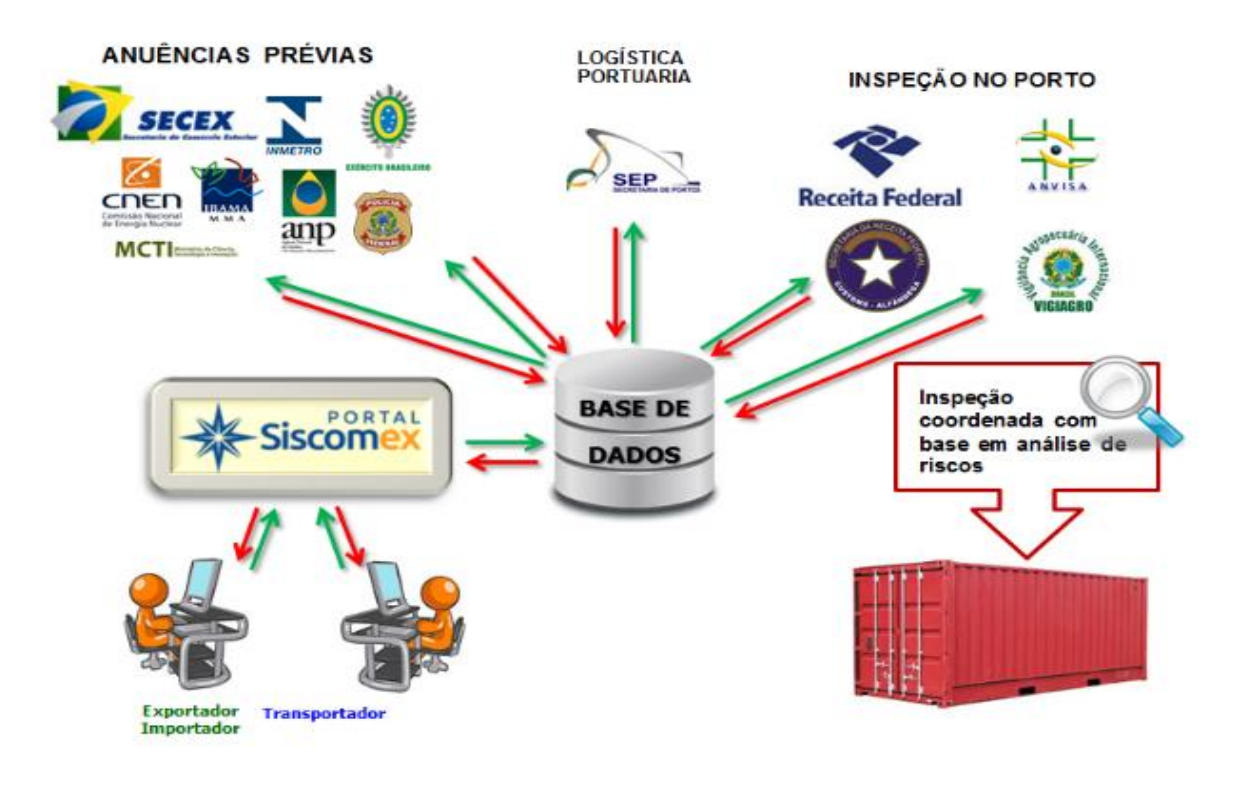

Fonte: Portal SISCOMEX

#### 2. CONSIDERAÇÕES INICIAIS

O redesenho do processo de exportação de produtos controlados pelo Exército Brasileiro (PCE) por meio de LPCO/DU-E visa diminuir os prazos entre o protocolo do pedido de LPCO, passando pelo desembaraço alfandegário até a anuência no SISCOMEX, com a averbação da DU-E sem comprometer a fiscalização e mantendo a competitividade internacional de nossos produtos no mercado mundial. Para tanto foram utilizadas algumas ferramentas de TI e reescrita dos processos concernentes a melhor utilização do sistema.

#### 3. VISAO GERAL DO PROCESSO

A figura mostra o fluxograma simplificado do processo de exportação-PCE

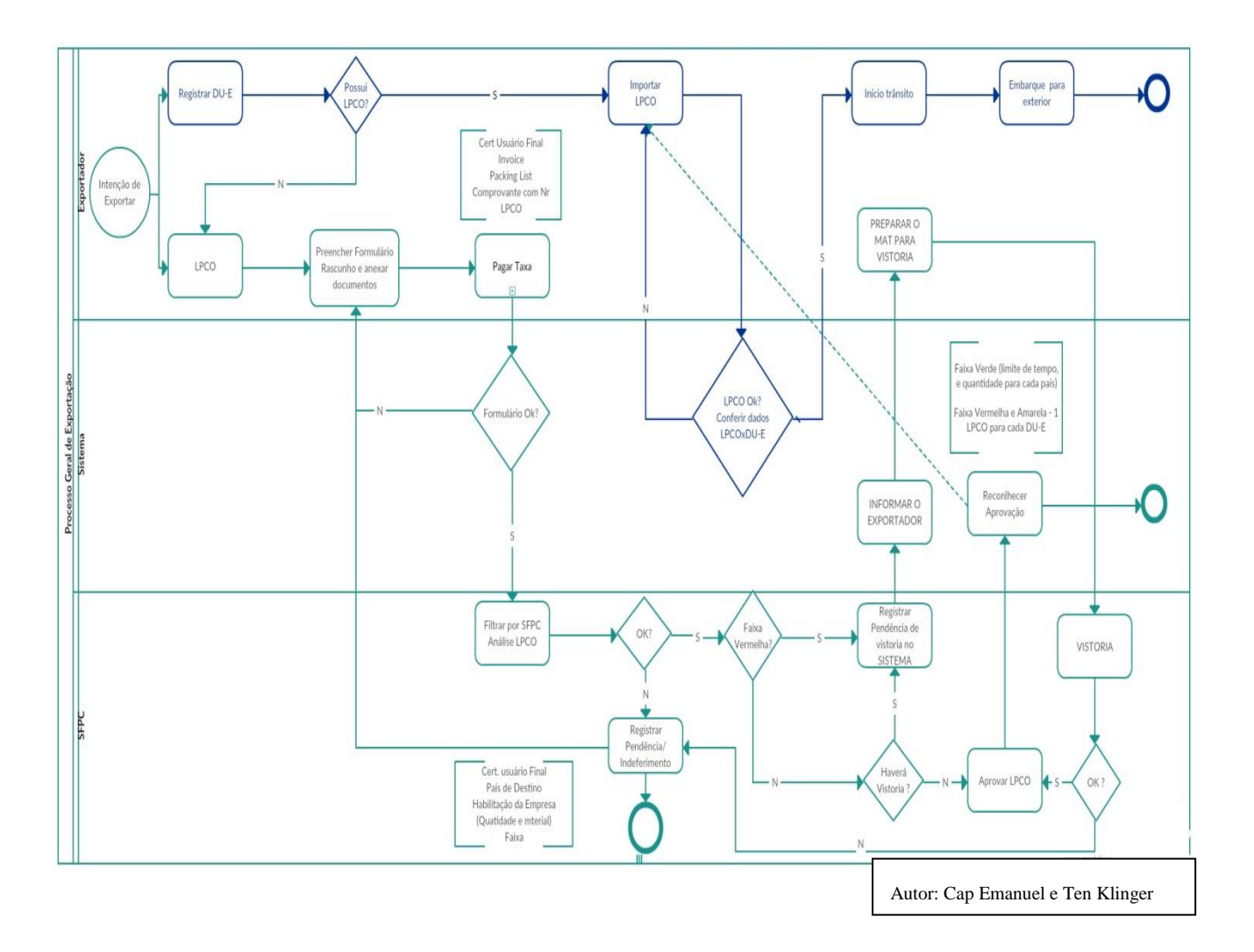

# CAPÍTULO I – LPCO FAIXA VERMELHA e FAIXA AMARELA

COLABORAÇÃO

**AGP DO BRASIL & SOLID Consulting** 

FAIXA AMARELA

FAIXA VERMELHA

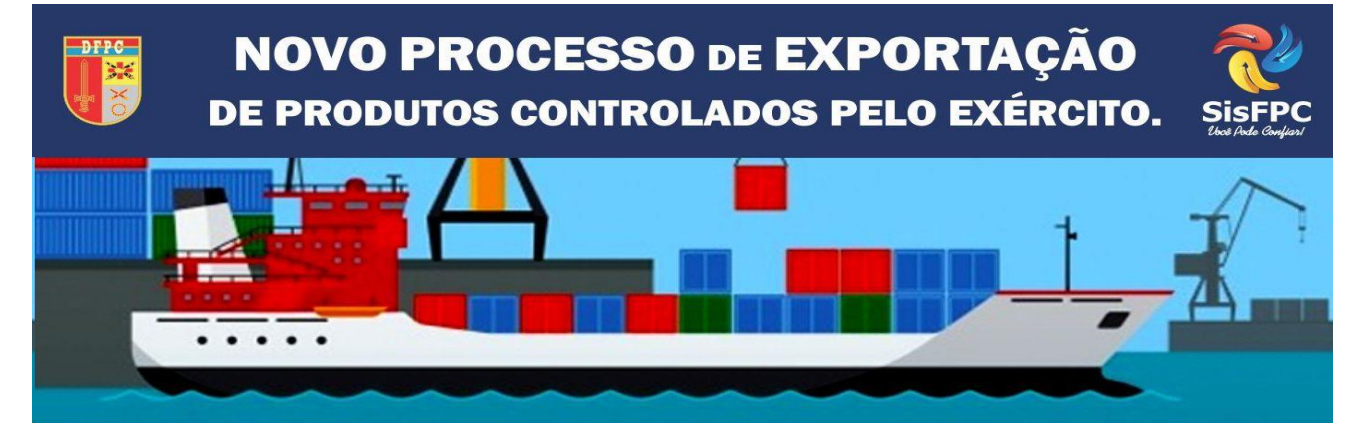

FONTE: WWW.DFPC.EB.MIL.BR

## CAPÍTULO I

| 1. | OBJETIVO                                   | 8  |
|----|--------------------------------------------|----|
| 2. | LOGIN                                      | 9  |
| 3. | CRIAÇÃO DO LPCO                            | 10 |
| 4. | GERAR GRU                                  | 13 |
| 5. | ANEXAÇÃO DE DOCUMENTOS                     | 14 |
| 6. | ACOMPANHAR A ANÁLISE E DEFERIMENTO DO LPCO | 16 |
| 7. | VINCULAÇÃO DE LPCO NA DU-E                 | 16 |
| 8. | AVERBAÇÃO DA DU-E                          | 20 |

#### 1. OBJETIVO

O objetivo deste capítulo é orientar os exportadores de Produtos Controlados Pelo Exército Brasileiro (PCEs), das Faixas Amarela e Vermelha, na execução dos procedimentos necessários ao deferimento de Licença, Permissão, Certificado e Outros Documentos (LPCO). Assim, é abordado o passo a passo desde o acesso ao PORTAL ÚNICO Siscomex, emissão das Guias de Recolhimento da União, geração do LPCO – com destaque para os dados analisados pelo SFPC – até o acompanhamento do deferimento e geração da DU-E.

#### 2. LOGIN NO PORTAL

Com o certificado digital conectado a sua máquina, acesse o PORTAL ÚNICO Siscomex <u>www.portalunico.siscomex.gov.br</u> e faça login como Importador/Exportador/Despachante. Clique em ''Acessar com Certificado Digital'' e selecione o módulo de exportação.

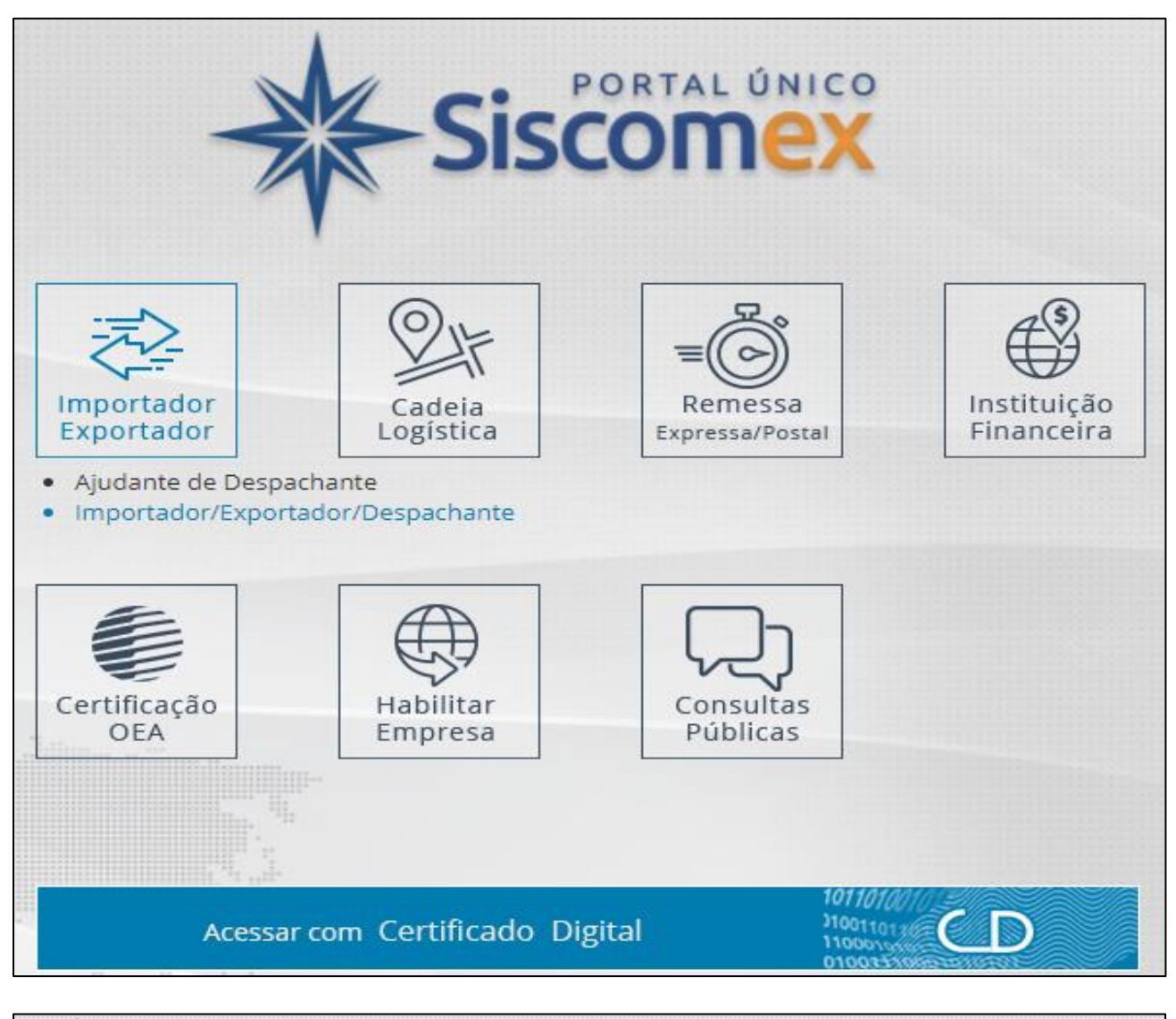

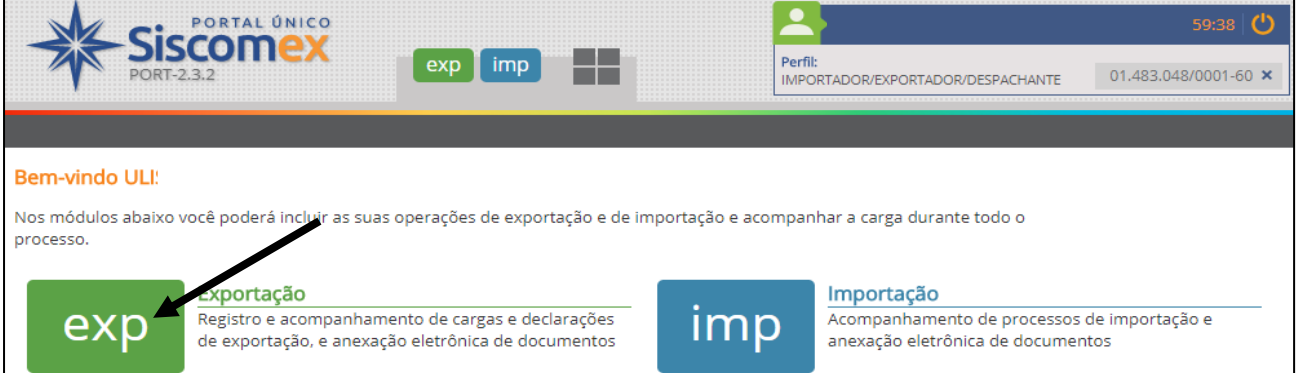

### 3. CRIAÇÃO DO LPCO

Para iniciar o processo de autorização de exportação de PCE, você deve criar um LPCO no Portal Único do Comércio Exterior - SISCOMEX. Clique em "LPCO"  $\rightarrow$  'Incluir Pedido''.

| Declaração Única de Exportação | Carga e Trânsito | LPCO      | Visão Integrada | Anexação de Document | tos                                                                                                    |
|--------------------------------|------------------|-----------|-----------------|----------------------|----------------------------------------------------------------------------------------------------|
|                                |                  | Incluir P | edido           |                      |                                                                                                    |
|                                |                  | Consulta  | ar              |                      |                                                                                                    |
|                                |                  |           |                 |                      | Exportação                                                                                              |
|                                |                  |           |                 |                      | Registro e acompanhamento de cargas e declarações<br>de exportação, e anexação eletrônica de documentos |

A inclusão pode ser feita de duas maneiras distintas: pelo modelo de LPCO ou a partir de um LPCO existente. Ao selecionar o "Órgão anuente" e/ou "NCM", as opções de "Modelo LPCO" são atualizadas. Caso a inclusão seja feita a partir de um "Modelo LPCO", este é o único campo de preenchimento obrigatório. No caso de PCEs, os três modelos disponíveis para controle do DFPC são:

- E00005 Licença de Produtos de Faixa Verde;
- E00009 Licença de Produtos de Faixa Amarela;
- E00013 Licença de Produtos de Faixa Vermelha.

Caso haja dúvida sobre a faixa de enquadramento do seu produto, basta informar a "NCM" e o campo "Modelo LPCO" irá atualizar automaticamente.

Após preencher devidamente, clicar em "Prosseguir".

| Inclusão de Pedido de l           | PCO                                            |      |
|-----------------------------------|------------------------------------------------|------|
| Órgão anuente:                    | * Modelo LPCO:                                 | NCM: |
| DFPC 🗙 👻                          | Selecione                                      | •    |
|                                   | E00005 - Licença de Produtos da Faixa Verde    |      |
| Solicitar pedido novo a partir de | E00009 - Licença de Produtos da Faixa Amarela  |      |
| LPCO existente:                   | E00013 - Licença de Produtos da Faixa Vermelha |      |
|                                   |                                                |      |
|                                   |                                                |      |
|                                   | Prosseguir Limpar                              |      |
|                                   |                                                |      |

Preencha devidamente todos os campos obrigatórios - marcados com um asterisco (\*).

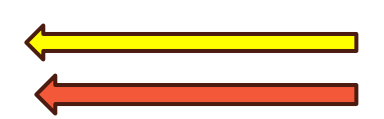

| Inclusão de Pedido de LPCO                                                                                                    |                                                                          |                                       |                                                             |                                |
|----------------------------------------------------------------------------------------------------|--------------------------------------------------------------------------|---------------------------------------|-------------------------------------------------------------|--------------------------------|
| Dados Básicos                                                                                                    |                                                                          |                                       |                                                             |                                |
| Órgão anuente:<br>DFPC                                                                                                    | Nome do LPCO:<br>Licença de Produtos da Faixa A                          | marela                                |                                                             |                                |
| * CPF/CNPJ do Exportador                                                                                                    | Nome do Exportador:<br>AMERICAN GLASS PRODUCTS E                         | DO BRASIL LTDA                        |                                                             |                                |
|                                                                                                    | Endereço do Exportador:<br>ARPO                                          | Bairro:<br>COSTEIRA                   | Município/UF:<br>SAO JOSE DOS<br>PINHAIS                    | CEP:<br>83010-290              |
| Informações Gerais                                                                                                    |                                                                          |                                       |                                                             |                                |
| ★ Usuário OEA:<br>O Sim O Não                                                                                                    | * Descrição da Mercadoria:                                               |                                       | <ul> <li>Código e descrição do pro<br/>Selecione</li> </ul> | duto (amarela):                |
| * Qtd. un. estatística:                                                                                                    | * Qtd. un. comercializada:                                               |                                       | * Importador:                                               |                                |
| * Endereço do Importador:                                                                                                    | * Cidade do Importador:                                                  |                                       | * País do importador:<br>Selecione                          | ٣                              |
| * País de destino:                                                                                                    | * Forma de Exportação:                                                   |                                       | * Moeda:                                                    |                                |
| Selecione 💌                                                                                                    | Selecione                                                                | -                                     | Selecione                                                   | •                              |
| * VMLE:                                                                                                    | <ul> <li>Unidade da RFB de despacho<br/>Selecione</li> </ul>             |                                       | * Enquadramento da opera<br>Selecione                       | ção:                           |
| * Número de Registro no CR ou TR:                                                                                                 | <ul> <li>Região Militar de Vinculação:</li> <li>Selecione</li> </ul>     |                                       | * SFPC Vistoriador:<br>Selecione                            |                                |
|                                                                                                    |                                                                          |                                       |                                                             |                                |
| * País importador sob sanção/restrição?:                                                                                          |                                                                          |                                       |                                                             |                                |
| * NCM·                                                                                                    |                                                                          |                                       |                                                             |                                |
| Selecione   Adicionar NCM                                                                                                    |                                                                          |                                       |                                                             |                                |
| Informações Adicionais                                                                                                    |                                                                          |                                       |                                                             |                                |
|                                                                                                    |                                                                          |                                       |                                                             |                                |
| Informações ao Exportador                                                                                                    |                                                                          |                                       |                                                             |                                |
| O presente produto está sujeito a tratame<br>A. Certificado de Usuário Final ou Autoriza<br>fiscalização de produtos controlados. | nto administrativo do Exército Bras<br>ção/Licença de Importação do país | sileiro, sendo ne<br>destino; e B. Co | ecessário a anexação dos seg<br>omprovante de pagamento d   | uintes documentos<br>a taxa de |

**IMPORTANTE**: No campo "Número de Registro do CR ou TR", informar o SIGMA; no campo "Informações Adicionais", informar o TR (caso possua), finalidade da exportação e quaisquer outras informações que possam auxiliar no processo de deferimento, como por exemplo, de qual ReTEX é a mercadoria a ser exportada.

Após preenchimento de todos os campos obrigatórios, clicar em "Salvar". Um número de **LPCO** será gerado. Esse número será utilizado para referência no pagamento das GRUs.

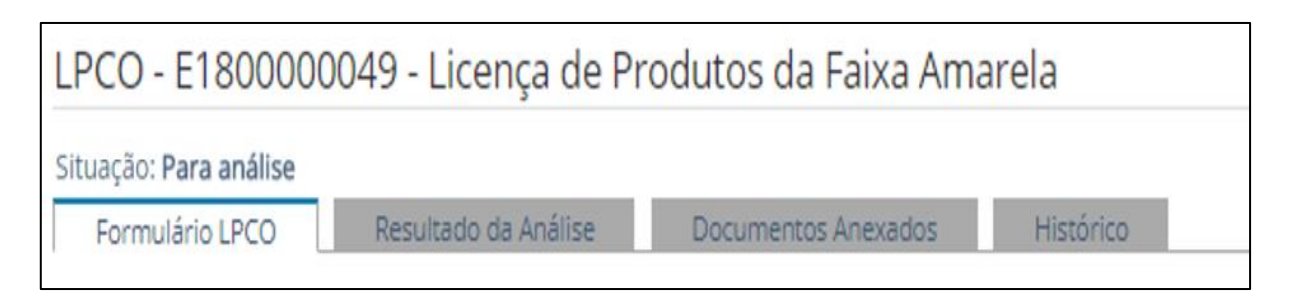

Após salvar, o formulário passará a conter as abas conforme imagem acima.

#### 4. GERAR AS GRUS

Acesse o site <u>http://www.tesouro.fazenda.gov.br/gru</u> e selecione a opção "Impressão de GRU". Na tela seguinte, preencha conforme imagem.

| GUIA DE RECOLHIMENTO DA UNIÃO<br>GRU - IMPRESSÃO                                            |                                                                                                    |  |  |  |  |  |  |  |
|---------------------------------------------------------------------------------------------|----------------------------------------------------------------------------------------------------|--|--|--|--|--|--|--|
| Antes de iniciar o preenchimento para impre<br>Gestora (UG), o código da Gestão, o Código d | Antes de iniciar o preenchimento para impressão da GRU, tenha em mãos todas as informações necessárias como, por<br>Gestora (UG), o código da Gestão, o Código de Recolhimento, o Número de Referência (se for de preenchimento obrigatór |  |  |  |  |  |  |  |
| Essas informações deverão ser obtidas p<br>Universidades, Ministérios, entre outros).       | Essas informações deverão ser obtidas pelo contribuinte <b>junto ao Órgão Público favorecido pelo pagament</b><br>Universidades, Ministérios, entre outros).                                                                              |  |  |  |  |  |  |  |
| Para acessar as instruções de preenchiment                                                  | o da GRU Simples, clique aqui.                                                                                                    |  |  |  |  |  |  |  |
| Para acessar as instruções de preenchiment                                                  | o da GRU Judicial, clique aqui.                                                                                                    |  |  |  |  |  |  |  |
|                                                                                             |                                                                                                    |  |  |  |  |  |  |  |
| Unidade Gestora (UG) 🞱                                                                      | 167086                                                                                                    |  |  |  |  |  |  |  |
| Gestão 🐵                                                                                    | 00001-TESOURO NACIONAL V                                                                                                    |  |  |  |  |  |  |  |
| Nome da Unidade                                                                             | FUNDO DO EXERCITO                                                                                                    |  |  |  |  |  |  |  |
| Código de Recolhimento 🎱                                                                    | 11300-0 - TAXA FISC.PRODUTOS CONTROLADOS EXÈRCITO                                                                                                    |  |  |  |  |  |  |  |
| Avançar Limpar                                                                              |                                                                                                    |  |  |  |  |  |  |  |

Ao avançar, preencher os campos de acordo com os exemplos. O número do LPCO deverá ser informado no campo ''Número de Referência''. São gerados dois GRUs, um para cobrir a taxa de desembaraço (R\$ 250,00) e a outra para cobrir a taxa de deferimento do RE (R\$ 60,00).

| Número de Referência 🎱            | Número de Referência 🎱            |
|-----------------------------------|-----------------------------------|
| NUMERO DO LPCO (*) CAMI           | NUMERO DO LPCO (*) CAM            |
| Competência (mm/aaaa) 🎱           | Competência (mm/aaaa) 🧐           |
| 07/2017                           | 07/2017                           |
| Vencimento (dd/mm/aaaa) 🎱         | Vencimento (dd/mm/aaaa) 🎱         |
| 15/07/2017                        | 15/07/2017                        |
| CNPJ ou CPF do Contribuinte       | CNPJ ou CPF do Contribuinte       |
| (*) CAMPO (                       | (*) CAMPO                         |
| Nome do Contribuinte / Recolhedor | Nome do Contribuinte / Recolhedor |
| AMERICAN GLASS PRODUCTS DO BRASIL | AMERICAN GLASS PRODUCTS DO BRASIL |
| (=)Valor Principal                | (=)Valor Principal                |
| 250,00 )* ) CAMPO OBR             | 60,00 ) CAMPO OBR                 |

### 5. ANEXAÇÃO DE DOCUMENTOS

Os documentos necessários à análise do órgão anuente somente poderão ser anexados ao pedido de LPCO depois que o usuário salvar o formulário, para que seja gerado o número do LPCO e o sistema de anexação crie um dossiê para o respectivo LPCO.

Assim, após salvar o pedido de LPCO, que ficará na situação "para análise", o usuário deverá selecionar a aba "Documentos Anexados".

Os documentos requeridos para o pedido de vistoria são:

- Fatura Comercial/Nota Fiscal;
- Romaneio de embarque (packing list);
- Comprovantes de pagamento das duas Guias de Recolhimento da União (GRU);
- Certificado de Usuário Final, Licença de Importação no país de destino ou Carta Diplomática.

Dentre os órgãos que podem ter acesso ao documento, selecione:

"DFPC – DIRETORIA DE FISCALIZAÇÃO DE PRODUTOS CONTROLADOS-COMANDO DO EXÉRCITO". Em seguida, clique em "Adicionar". Esse procedimento deve ser realizado para cada documento.

| Anexar Documentos ao Dossiê 20170001                                 | 1610819-1                                                                        |
|----------------------------------------------------------------------|----------------------------------------------------------------------------------|
| * Tipo de documento:                                                 |                                                                                  |
| Fatura Comercial                                                     | *                                                                                |
| Palavras-chave                                                       |                                                                                  |
| * Número:                                                            |                                                                                  |
| 12345-6                                                              | 0                                                                                |
| Selecione os órgãos que podem ter acesso ao documento<br>Disponíveis | Selecionados                                                                     |
| DECEX - DEPARTAMENTO DE OPERACOES DE COMERCIO<br>EXTERIOR            | DFPC - DIRETORIA DE FISCALIZACAO DE PRODUTOS     CONTROLADOS-COMANDO DO EXERCITO |
| SECEX - SECRETARIA DE COMERCIO EXTERIOR                              | <                                                                                |
| ANCINE - AGENCIA NACIONAL DO CINEMA                                  |                                                                                  |
| ANEEL - AGENCIA NACIONAL DE ENERGIA ELETRICA                         |                                                                                  |
| ANP - AGENCIA NACIONAL DO PETROLEO                                   |                                                                                  |
| ANVISA - AGENCIA NACIONAL DE VIGILANCIA SANITARIA                    | •                                                                                |
| DD DANICO DO DDASII                                                  | ×                                                                                |
|                                                                      | Adicionar                                                                        |
|                                                                      |                                                                                  |

#### Após a inclusão, o portal irá habilitar um link para o download do documento.

| Documentos a serem assinados e anexados ao dossiê (ainda podem ser anexados 39 documentos desta vez.):                                                                                                    |  |  |  |  |  |  |  |
|----------------------------------------------------------------------------------------------------|--|--|--|--|--|--|--|
| Tipo Descrição Órgãos Arquivo selecionado Status Ações                                                                                                    |  |  |  |  |  |  |  |
| Fatura Comercial Número: 12345-6 [DFPC]                                                                                                    |  |  |  |  |  |  |  |
| <ul> <li>selecione arquivos com até 15MB nos formatos TXT, RTF, DOC, DOCx, ODT, CSV, XLS, XLSx, ODS, PDF, PPT, PPTx, ODP, XML, BMP, PNG e JPG</li> <li>documentos ilegíveis serão desconsiderados, ao digitalizar documentos recomenda-se configurar a resolução do scanner para 300dpi.</li> <li>Estou ciente de que a partir da inclusão dos órgãos os documentos estarão disponíveis para os mesmos.</li> </ul> |  |  |  |  |  |  |  |
| Assinar e Anexar Cancelar                                                                                                    |  |  |  |  |  |  |  |

Caso tenha carregado o arquivo errado, é possível eliminá-lo e carregar novamente <u>antes da</u> <u>assinatura digital.</u>

Após incluir a documentação, o status aparecerá como ''Incluído''. Confirme que está ciente de que a partir da anexação os documentos estarão disponíveis para o órgão selecionado. Clique em ''Assinar e anexar''. Neste momento você deve digitar sua senha do certificado digital para assinar os documentos anexados.

Após assinar os documentos, os mesmos aparecerão em uma listagem de "Documentos anexados". Os documentos anexados precisam estar **inteiros, legíveis** e também **disponíveis** caso sejam solicitados pelo Exército Brasileiro.

| Consultar/Vincu        | ular Operações                            |                             |                        |    |                        | Download de todos os | documentos do Dos | siê Anexar Docur           | mentos  |
|------------------------|-------------------------------------------|-----------------------------|------------------------|----|------------------------|----------------------|-------------------|----------------------------|---------|
| Documento              | os Anexados:                              |                             |                        |    |                        |                      | E                 | kportar 👻                  | Filtrar |
| Anexado em 🗘           | Tipo                                      | Palavras-chave <sup>◆</sup> | Nome do                | \$ | Anexado por 🗘          | CPF anexação         | ID doc 🗘          | Disponível para            | Orgão   |
|                        | documento                                 |                             | arquivo                |    |                        |                      |                   |                            |         |
| 17/10/2017<br>10:52:28 | Autorização -<br>Outras                   | Descrição:<br>autorizacao_i | autorizacao            | R  | Representante<br>Legal |                      | 14749046          | DFPC - 17/10/2017<br>10:52 | +       |
| 17/10/2017<br>10:52:28 | GRU - Guia de<br>Recolhimento<br>da União | Número:<br>gru_1714255      | gru_1714255            |    | Representante<br>Legal |                      | 14749045          | DFPC - 17/10/2017<br>10:52 | +       |
| 17/10/2017<br>10:52:27 | Romaneio de<br>Carga (packing<br>list)    | Descrição:<br>163/17        | packing_163-<br>17.pdf | Ę  | Representante<br>Legal |                      | 14749044          | DFPC - 17/10/2017<br>10:52 | +       |
| 17/10/2017<br>10:52:27 | Fatura<br>Comercial                       | Número:<br>163/17           | invoice_163-<br>17.pdf |    | Representante<br>Legal |                      | 14749043          | DFPC - 17/10/2017<br>10:52 | +       |
|                        |                                           |                             | 14 <4                  | 1  | ⊳ ⊳ 1 - 4 de 4 l7      | TENS                 |                   | 25 <b>T</b> REGISTROS POR  | PÁGINA  |

### 6. ACOMPANHAR A ANÁLISE E DEFERIMENTO DO LPCO

O exportador poderá acompanhar o andamento dos seus pedidos de LPCO, visualizar as exigências e a decisão do órgão anuente, bem como responder eventuais exigências apostas no sistema. Além disso, no LPCO o exportador poderá visualizar as DU-E vinculadas.

| Cor | nsultar LP        | PCO                 |                |                                  |                     |          |                 |                              |                               |                   |             |
|-----|-------------------|---------------------|----------------|----------------------------------|---------------------|----------|-----------------|------------------------------|-------------------------------|-------------------|-------------|
| ÷   | Filtros da Co     | nsulta              |                |                                  |                     |          |                 |                              |                               |                   |             |
|     | Lista de LPC      | O(s)                |                |                                  |                     |          |                 |                              | Exportar                      | · ·               | Filtrar     |
|     | Número do<br>LPCO | Data de<br>registro | \$<br>Situação | Data da <sup>≎</sup><br>situação | Nome¢<br>do<br>LPCO | №М       | :<br>Exportador | Data fim\$<br>de<br>vigência | DU-E em despachð<br>aduaneiro | DU-E<br>vinculada | \$<br>Ações |
|     | E180000007        | 08/01/2018          | Cancelado      | 09/01/2018                       | Licença             | 70072100 |                 | 1                            |                               |                   | 1           |
|     | E180000008        | 08/01/2018          | Cancelado      | 06/02/2018                       | Licença             | 70072100 |                 |                              |                               |                   | 1           |
|     | E180000039        | 06/02/2018          | Cancelado      | 09/02/2018                       | Licença             | 70072900 |                 | 05/08/2018                   |                               |                   | 1           |
|     | E180000048        | 07/02/2018          | Deferido       | 07/02/2018                       | Licença             | 70072900 |                 | 06/08/2018                   |                               |                   | 1           |
|     | E1800000049       | 09/02/2018          | Cancelado      | 20/02/2018                       | Licença             | 70072900 |                 | 08/08/2018                   |                               | 18BR00001291      | ø           |

#### 7. VINCULAÇÃO DO LPCO NA DU-E

Na emissão da DU-E, será vinculado o LPCO a cada item que constar na NFe importada. No Portal Único Siscomex, acesse "Declaração Única de Exportação" → "Elaborar DU-E".

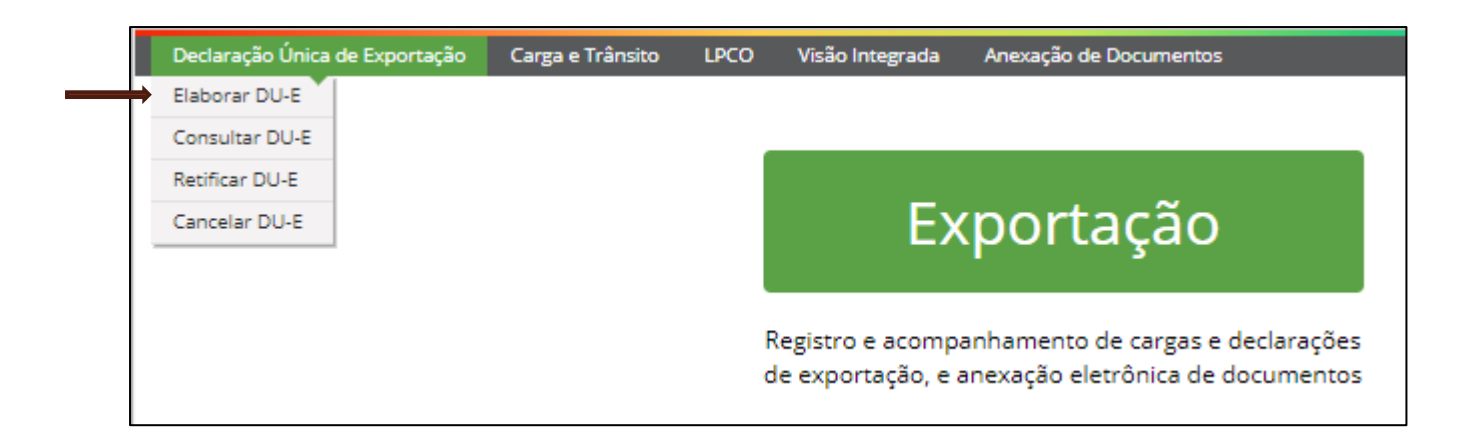

Na primeira parte da DU-E, você deverá informar os dados básicos da exportação, conforme abaixo.

| Elaboração de DU-E                                           |                                       |
|--------------------------------------------------------------|---------------------------------------|
| 1 Informações Gerais 2 2 Notas F                             | iscais $>$ (3) Detalhamento dos Itens |
| Informações Básicas                                          |                                       |
| Situação Especial:                                           |                                       |
| <ul> <li>Nenhuma</li> </ul>                                  |                                       |
| DU-E a posteriori                                            | r.                                    |
| <ul> <li>Exportação sem saída da mercadoria do pa</li> </ul> | 15                                    |
| <ul> <li>CNPJ/CPF do declarante:</li> </ul>                  |                                       |
| <ul> <li>Forma de exportação:</li> </ul>                     |                                       |
| <ul> <li>Por conta própria</li> </ul>                        |                                       |
| <ul> <li>Por conta e ordem de terceiros</li> </ul>           |                                       |
| Por operador de remessa postal ou expres                     | 18                                    |
| Referência única de carga (RUC):                             | * Moeda de negociação:                |
|                                                              | Selecione 💌                           |
| Local de Despacho                                            |                                       |
| • Unidade da RFB:                                            |                                       |
| Selecione                                                    | w.                                    |
|                                                              |                                       |
| Em recinto aduaneiro:     Recinto adu                        | aneiro:                               |
| Sim Selecione                                                | *                                     |
| Local de Embarque                                            |                                       |
| * Unidade da RFB:                                            |                                       |
| Selecione                                                    | v                                     |
| • Em recinto aduaneiro:                                      |                                       |
| <ul> <li>Sim</li> </ul>                                      |                                       |
| Não                                                          |                                       |
| Referência de endereço:                                      |                                       |
|                                                              |                                       |
| Complementos                                                 |                                       |
| Via especial de transporte:                                  |                                       |
| Selecione                                                    |                                       |
| Informações complementares:                                  |                                       |
|                                                              |                                       |
|                                                              |                                       |
|                                                              |                                       |
|                                                              | h                                     |
|                                                              | Avançar >                             |

Na segunda parte da DU-E, você deve vincular as NFe pertencentes ao embarque.

| Elaboração de DU-E                         |                           |        |           |
|--------------------------------------------|---------------------------|--------|-----------|
| 🕦 Informações Gerais 🔀 🕐 Notas Fiscais 🔪 🤇 | 3) Detalhamento dos Itens |        |           |
| * Chave de acesso da NF-e:                 |                           |        |           |
|                                            |                           |        |           |
|                                            | Adicionar                 | Limpar |           |
| < Retornar                                 |                           |        | Avançar > |

Após inclusão da NFe, clique em "Avançar" e aparecerão os itens da NFe para detalhamento.

Preencher o detalhamento de cada item de acordo com a documentação de embarque. No campo "Número do LPCO", informar o número do LPCO a ser vinculado no processo em questão e clicar em "Adicionar LPCO".

IMPORTANTE: Caso os dados do LPCO sejam incompatíveis com os informados na DU-E, o sistema não permitirá sua inclusão.

| Elaboração de                                                                                      | DU-E                                                                                                    |           |                                   |                              |                         |              |                        |       |
|----------------------------------------------------------------------------------------------------|----------------------------------------------------------------------------------------------------|-----------|-----------------------------------|------------------------------|-------------------------|--------------|------------------------|-------|
| (1) Informações G                                                                                  | erais 📏 (2) Notas Fiscais 🔪 (3) Detalt                                                                       | namei     | nto dos Itens                     |                              |                         |              |                        |       |
| Selecione cada um d                                                                                | los itens abaixo para complementar suas info                                                                 | rmaçi     | ões:                              |                              |                         |              |                        |       |
| Número do iten¢<br>de DU-E                                                                         | Número da nota fiscal                                                                                        | ٥         | Número do iten¢<br>da nota Fiscal | Quantidade \$<br>estatística | LP                      | co ¢         | Unidade<br>estatística | ¢ 0   |
| 001                                                                                                | Eletrônica - NF-e normal - 001/000106903                                                                     |           | 001                               | 0.25                         |                         | -            | M2                     | ~     |
| 002                                                                                                | Eletrônica - NF-e normal - 001/000106903                                                                     |           | 002                               | 0.25                         |                         | -            | M2                     | ~     |
| Exportador:<br>01.483.048/0001-0<br>Código da NCM:<br>70072900<br>Atributos da NCM:<br>• Destaque: | 60 - AMERICAN GLASS PRODUCTS DO BRASI<br>Texto da posição da NCM:<br>VIDROS DE SEGURANÇA CONSISTIN           | IL LTE    | DA<br>IM VIDROS TEMP              | PERADOS OU FOR               | RMADOS P                | OR FOLHA     | S CONTRACOL            | ADAS. |
| 01 - VIDRO BLI                                                                                     | NDADO                                                                                                    | ×         | •                                 |                              |                         |              |                        |       |
| Descrição da mero<br>PROVETA - AGP                                                                 | cadoria:<br>PROVETA BALISTICA PROVETA 2006                                                                   |           |                                   |                              | Tratamento<br>Selecione | prioritário: | *                      |       |
| Descrição comple                                                                                   | mentar da mercadoria:                                                                                        |           |                                   |                              |                         |              |                        |       |
| PEÇA PLANA C<br>NÃO PERMITE<br>TESTES BALÍS                                                        | COM PROTEÇÃO BALÍSTICA DE FORMATO QU<br>APLICAÇÃO EM AUTOMÓVEIS, EXCLUSIVA P<br>TICOS MARCA AGP, NÍVEL III-A | JE<br>ARA | 1                                 |                              |                         |              |                        |       |

| Informações Básicas                    |                                    |                                 |                                                     |           |                      |                            |   |
|----------------------------------------|------------------------------------|---------------------------------|-----------------------------------------------------|-----------|----------------------|----------------------------|---|
| Unidade estatística:                   | Quantidade estatística:<br>0,25000 |                                 | <ul> <li>Peso líqui</li> </ul>                      | ido total |                      |                            |   |
| M2                                     |                                    |                                 | (KG):                                               |           |                      |                            |   |
|                                        |                                    |                                 | 8,90000                                             |           |                      |                            |   |
|                                        |                                    |                                 |                                                     |           |                      |                            |   |
| Unidade                                | Quantidade                         | e comercializada:               | Valor (R\$):                                        |           | Comissão do agente   |                            |   |
| comercializada:                        | 0,25000                            |                                 | 32,90                                               |           | (%):                 |                            |   |
| M2                                     |                                    |                                 |                                                     |           |                      |                            |   |
|                                        |                                    |                                 |                                                     |           |                      |                            |   |
| <ul> <li>Condição de venda:</li> </ul> | _                                  | <ul> <li>VMCV (USD):</li> </ul> | VMLE (US                                            | SD):      | VMCV: Valor da merca | doria na condição de venda |   |
| CPT - CARRIAGE                         | <b>X</b> * .                       | 101,50                          | 10,00                                               |           | VMLE: Valor da merca | doria no local de embarque |   |
|                                        |                                    |                                 |                                                     |           |                      |                            |   |
|                                        |                                    |                                 |                                                     |           |                      |                            |   |
| Nome do importador:                    |                                    | Endereco do import              | ador                                                |           |                      | Daís do importador:        |   |
| DIFTRICH S A                           |                                    |                                 | -D 3481/_ 83 _ FY _ FYTEDIOD _ 99999999 _ ADGENTINA |           |                      |                            |   |
| DETRICT S.A.                           |                                    | ARGENTINA                       | LIC 340 I/ - 03 - L                                 | A-LATERN  | 011 - 33333333 -     | ANGENTINA                  |   |
|                                        |                                    |                                 |                                                     |           |                      |                            |   |
| Enquadramento                          |                                    |                                 |                                                     |           |                      |                            |   |
| * Primeiro enquadrament                | 0:                                 |                                 |                                                     | Segundo   | enquadramento:       |                            |   |
| 99101 - EXPORTACAO                     | SEM EXPE                           | CTATIVA DE                      | × -                                                 | Selecior  | ne                   |                            | - |
|                                        |                                    |                                 |                                                     |           |                      |                            |   |
| Terceiro enquadramento:                |                                    |                                 |                                                     | Quarto en | nquadramento:        |                            |   |
| Selecione                              |                                    |                                 | · ·                                                 | Selecior  | ne                   |                            |   |
|                                        |                                    |                                 |                                                     |           |                      |                            |   |
|                                        |                                    |                                 |                                                     |           |                      |                            |   |
| Lista de LPCO                          |                                    |                                 |                                                     |           |                      |                            |   |
| Número de LBCO:                        |                                    |                                 |                                                     |           |                      |                            |   |
| Numero do LPCO.                        |                                    |                                 |                                                     |           |                      |                            |   |
| E                                      |                                    |                                 |                                                     |           |                      |                            |   |

|                            |              | <u> </u>          |                    |                          |                            |                            |
|----------------------------|--------------|-------------------|--------------------|--------------------------|----------------------------|----------------------------|
| E18000001                  | 43           | 1                 |                    |                          |                            |                            |
| Destino                    |              |                   |                    |                          |                            |                            |
| e destino:                 | Quant. unid. |                   |                    |                          |                            |                            |
| RGENTINA 🗙 👻               | 0.25000      |                   |                    |                          |                            |                            |
| cais Referenciadas Formu   | lário        |                   |                    |                          |                            |                            |
| cais Complementares        |              |                   |                    |                          |                            |                            |
| nar Nota Fiscal Complement | ar           | oncluir Preenchin | ento de Item de Di | LE                       |                            |                            |
|                            | C            | oncluir Pre       | enchim             | enchimento de Item de Di | enchimento de Item de DU-E | enchimento de Item de DU-E |

Após finalizar o preenchimento do item, clicar em "Concluir Preenchimento do Item de DU-E". Após concluir o preenchimento de todos os itens da NFe, "Registrar". Com o registro, será gerado o número da DU-E, da RUC e a chave de acesso. Os primeiros dois podem ser utilizados para consultar o status da DU-E.

### DU-E nº 18BR000027635-8 registrada com sucesso RUC 8BR014830481000000000000000023337 Chave de Acesso da DU-E [20/03/2018 09:55:22]

O registro da DU-E fará com que a carga seja automaticamente enviada para despacho assim que a mesma tiver presença de carga no local de despacho.

O processo de preenchimento da DU-E é paralelo ao do LPCO, ou seja, não é necessário ter o LPCO deferido para elaborar a DU-E. No entanto, somente após o deferimento do LPCO o embarque poderá seguir.

Nas mercadorias de faixas Vermelha e Amarela, o LPCO poderá ser utilizado apenas uma vez, mesmo que contenha saldo deferido até a expiração da data de validade que é de 60 (sessenta) dias.

**IMPORTANTE:** Para os NCMs de faixa VERMELHA, somente será possível enviar a mercadoria ao local de embarque após deferimento do LPCO, uma vez que as mercadorias deverão passar por vistoria física do órgão anuente. E para os NCMs de faixa AMARELA estará condicionada a decisão do órgão anuente sobre a necessidade de vistoria física, que constará no LPCO quando este estiver na situação "em exigência".

### 8. AVERBAÇÃO DA DU-E

\* Esta fase é exclusiva da RFB e finaliza a autorização de embarque.

**CAPÍTULO II - FAIXA VERDE** 

### FAIXA VERDE

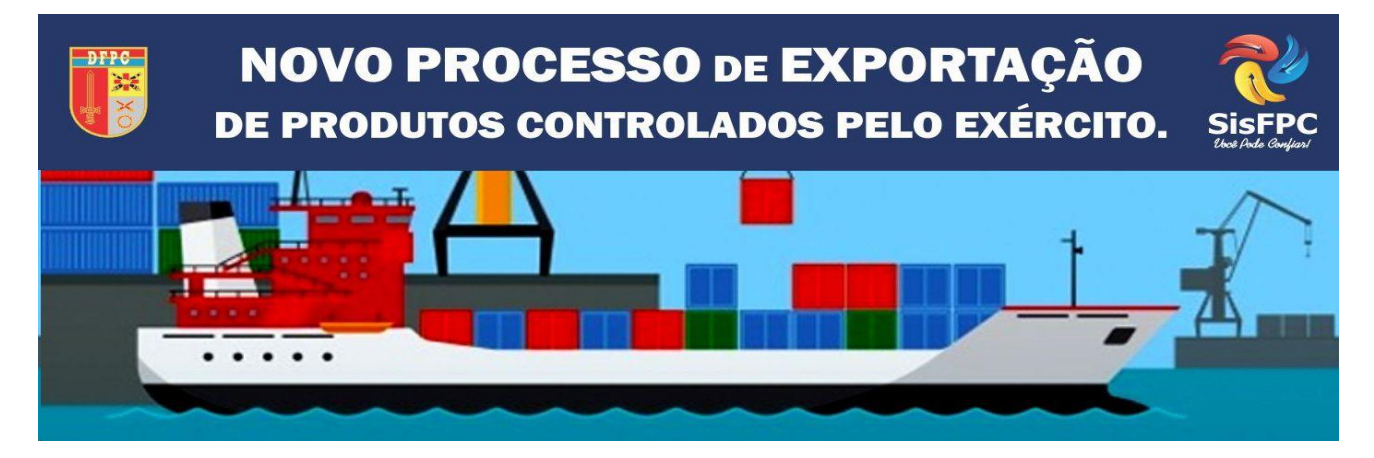

FONTE: WWW.DFPC.EB.MIL.BR

# CAPÍTULO II

| 1. OBJETIVO                                   | 23 |
|-----------------------------------------------|----|
| 2. LOGIN                                      | 24 |
| 3. CRIAÇÃO DO LPCO                            | 25 |
| 4. GERAR GRU                                  |    |
| 5. ANEXAÇÃO DE DOCUMENTOS                     | 29 |
| 6. ACOMPANHAR A ANÁLISE E DEFERIMENTO DO LPCO | 31 |
| 7. VINCULAÇÃO DE LPCO NA DU-E                 | 31 |
| 8. AVERBAÇÃO DA DU-E                          | 35 |

#### **1. OBJETIVO**

O objetivo deste capítulo é orientar os exportadores de Produtos Controlados Pelo Exército Brasileiro (PCEs), da Faixa Verde, na execução dos procedimentos necessários ao deferimento de Licença, Permissão, Certificado e Outros Documentos (LPCO). Assim, é abordado o passo a passo desde o acesso ao PORTAL ÚNICO Siscomex, emissão das Guias de Recolhimento da União, geração do LPCO – com destaque para os dados analisados pelo SFPC – até o acompanhamento do deferimento e geração da DU-E.

#### 2. LOGIN NO PORTAL

Com o certificado digital conectado a sua máquina, acesse o PORTAL ÚNICO Siscomex <u>www.portalunico.siscomex.gov.br</u> e faça login como Importador/Exportador/Despachante. Clique em ''Acessar com Certificado Digital'' e selecione o módulo de exportação.

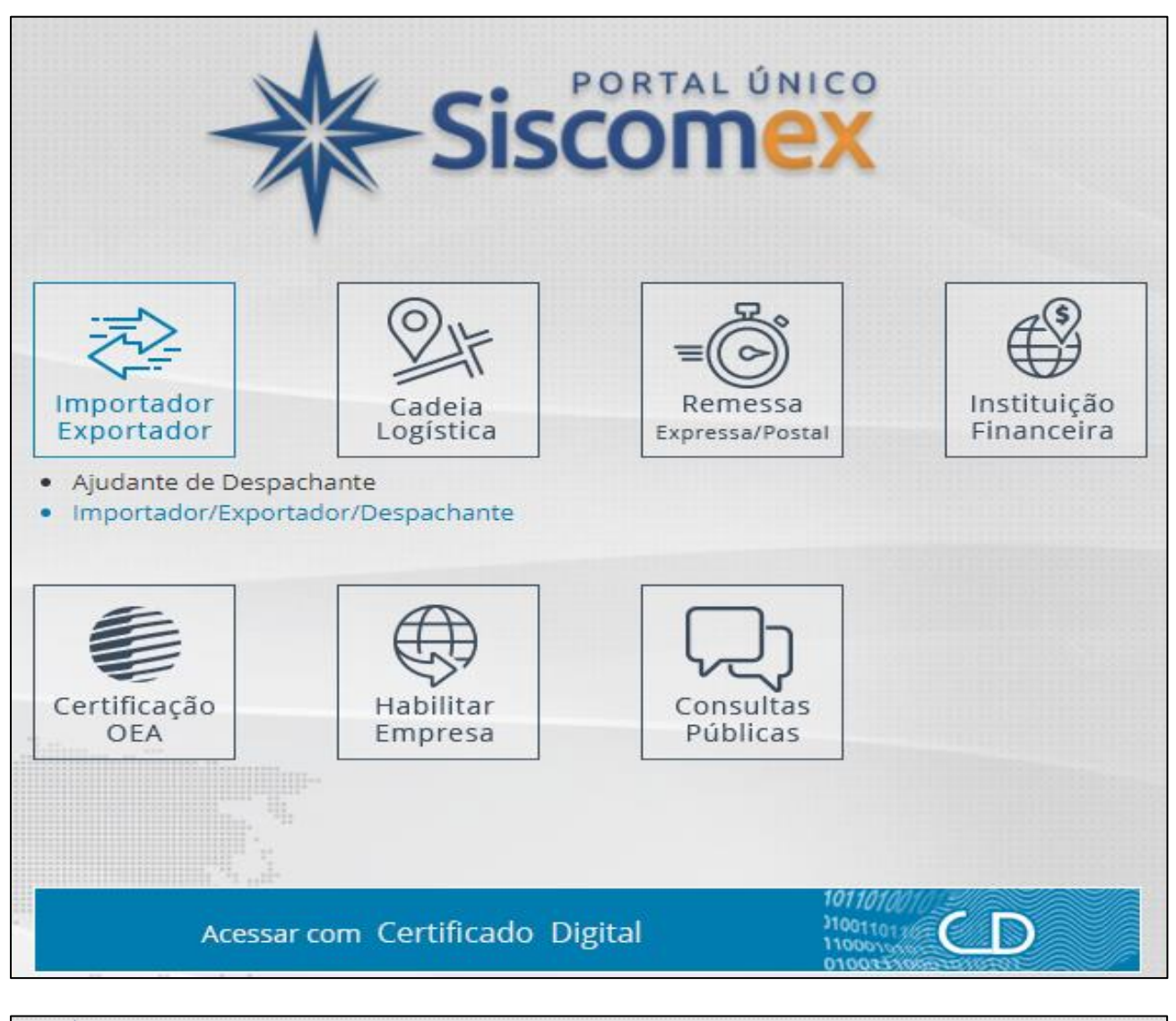

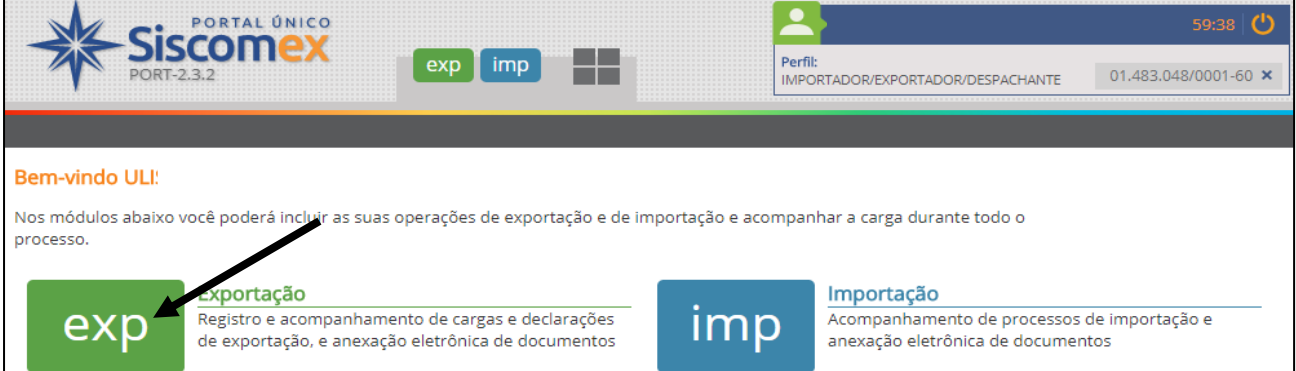

### 3. CRIAÇÃO DO LPCO

Para iniciar o processo de autorização de exportação de PCE, você deve criar um LPCO no Portal Único do Comércio Exterior - SISCOMEX. Clique em "LPCO"  $\rightarrow$  'Incluir Pedido''.

| Declaração Única de Exportação | Carga e Trânsito | LPCO Visão Integrada | Anexação de Documentos                                                                       |                  |
|--------------------------------|------------------|----------------------|----------------------------------------------------------------------------------------------|------------------|
|                                |                  | Incluir Pedido       |                                                                                              |                  |
|                                |                  | Consultar            |                                                                                              |                  |
|                                |                  |                      | Exportação                                                                                   |                  |
|                                |                  |                      | Registro e acompanhamento de cargas e decla<br>de exportação, e anexação eletrônica de docur | nações<br>mentos |

A inclusão pode ser feita de duas maneiras distintas: pelo modelo de LPCO ou a partir de um LPCO existente. Ao selecionar o "Órgão anuente" e/ou "NCM", as opções de "Modelo LPCO" são atualizadas. Caso a inclusão seja feita a partir de um "Modelo LPCO", este é o único campo de preenchimento obrigatório. No caso de PCEs, os três modelos disponíveis para controle do DFPC são:

- E00005 Licença de Produtos de Faixa Verde;
- E00009 Licença de Produtos de Faixa Amarela;
- E00013 Licença de Produtos de Faixa Vermelha.

Caso haja dúvida sobre a faixa de enquadramento do seu produto, basta informar a "NCM" e o campo "Modelo LPCO" irá atualizar automaticamente.

Após preencher devidamente, clicar em "Prosseguir".

| Órgão anuente:                         | * Modelo LPCO:                                 | NCM: |
|----------------------------------------|------------------------------------------------|------|
| DFPC x -                               | Şelecione                                      | *    |
|                                        | E00005 - Licença de Produtos da Faixa Verde    | <    |
| Solicitar pedido novo a partir de LPCO | E00009 - Licença de Produtos da Faixa Amarela  |      |
| existente:                             | E00013 - Licença de Produtos da Faixa Vermelha |      |

Preencha devidamente todos os campos obrigatórios - marcados com um asterisco (\*).

| nclusão <mark>d</mark> e Pedido de LPC                                                                  | 0                                          |                                                   |                                       |                            |                                                         |                             |  |
|----------------------------------------------------------------------------------------------------|--------------------------------------------|---------------------------------------------------|---------------------------------------|----------------------------|---------------------------------------------------------|-----------------------------|--|
| Dados Básicos                                                                                           |                                            |                                                   |                                       |                            |                                                         |                             |  |
| Órgão anuente:<br>DFPC                                                                                  |                                            | Nome do LPCO:<br>Licença de Produtos d            | la Faixa Verde                        |                            |                                                         |                             |  |
| * CPF/CNPJ do Exportador                                                                                | Nome do Exportador:<br>AMERICAN GLASS PRO  | Nome do Exportador.                               |                                       |                            |                                                         |                             |  |
|                                                                                                    |                                            | Endereço do Exportad<br>ARPO                      | lor: Bai<br>CO                        | rro:<br>STEIRA             | Município/UF<br>SAO JOSE DOS<br>PINHAIS                 | CEP:<br>83010-290           |  |
| nformações Gerais                                                                                       |                                            |                                                   |                                       |                            |                                                         |                             |  |
| * Usuário OEA:                                                                                          |                                            | * Descrição da Mercad                             | doria:                                |                            | Código e descrição do prod                              | uto (verde):                |  |
| 🗇 Sim 🔘 Não                                                                                             |                                            |                                                   |                                       |                            | Selecione                                               | 1                           |  |
| • Qtd. un. estatística: • Un. de<br>estatístic                                                          | medida<br>a:                               | • Qtd. un.<br>comercializada:                     | • Un. comen                           | ∠l<br>cializada:           | <ul> <li>Importador:</li> </ul>                         |                             |  |
| * Endereço do importador:                                                                               |                                            | • Cidade do Importado                             | or;                                   |                            | País do importador:                                     |                             |  |
|                                                                                                    |                                            |                                                   |                                       | 2                          | Selecione                                               |                             |  |
| * País de destino:                                                                                      |                                            | * Forma de Exportação                             | o:                                    | (20)                       | * Moeda:                                                |                             |  |
| Selecione                                                                                               | *                                          | Selecione                                         |                                       | *                          | Selecione                                               | 1                           |  |
| * VMLE:                                                                                                 |                                            | * Unidade da RFB de despacho:                     |                                       |                            | * Enquadramento da operação:                            |                             |  |
|                                                                                                    |                                            | Selecione                                         |                                       |                            | Selecione                                               | 1                           |  |
| * Número de Registro no CR ou TR:                                                                       |                                            | * Região Militar de Vin                           | iculação:                             |                            | * SFPC Vistoriador:                                     |                             |  |
|                                                                                                    |                                            | Selecione                                         |                                       |                            | Selecione                                               | 1                           |  |
| * País importador sob sanção/re     Selecione     * NCM:     Selecione     Adicie nformações Adicionais | estrição?:<br>🔻                            |                                                   |                                       |                            |                                                         |                             |  |
| nformações ao Exportador                                                                                |                                            |                                                   |                                       |                            |                                                         |                             |  |
| O presente produto está sujeito<br>A. Certificado de Usuário Final o<br>fiscalização de produtos contro | o a tratamento<br>ou Autorização<br>lados. | o administrativo do Exé<br>o/Licença de Importaçã | ército Brasileiro<br>ão do país desti | , sendo ne<br>ino; e B. Co | cessário a anexação dos seg<br>mprovante de pagamento d | uintes documer<br>a taxa de |  |

**IMPORTANTE**: No campo "Número de Registro no CR ou TR", informar o SIGMA; no campo "Informações Adicionais", informar o TR (caso possua), finalidade da exportação e quaisquer outras informações que possam auxiliar no processo de deferimento, como por exemplo, de qual ReTEX é a mercadoria a ser exportada.

Após preenchimento de todos os campos obrigatórios, clicar em "Salvar". Um número de **LPCO** será gerado. Esse número será utilizado para referência no pagamento das GRUs.

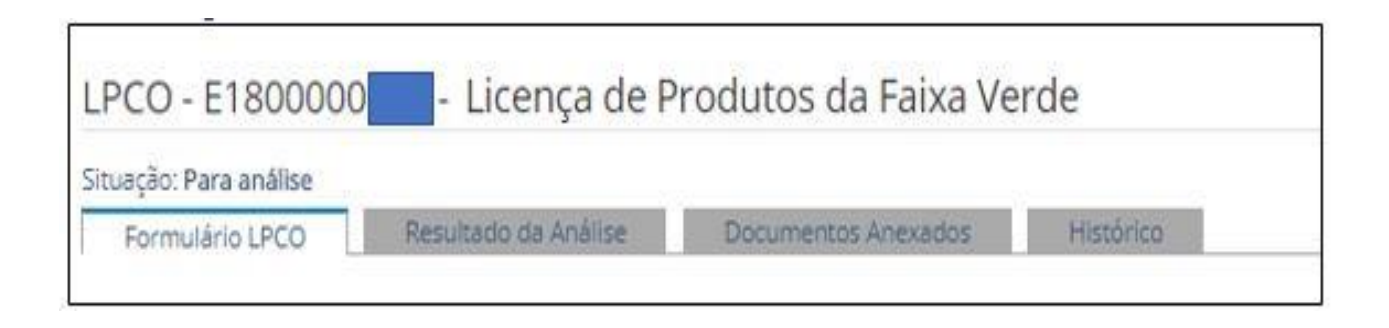

Após salvar, o formulário passará a conter as abas conforme imagem acima.

#### 4. GERAR AS GRUS

Acesse o site <u>http://www.tesouro.fazenda.gov.br/gru</u> e selecione a opção "Impressão de GRU". Na tela seguinte, preencha conforme imagem.

| GRU - IMPRESSÃO                                                                                                    |                                                                          |  |  |  |  |  |  |  |
|----------------------------------------------------------------------------------------------------|--------------------------------------------------------------------------|--|--|--|--|--|--|--|
| Antes de iniciar o preenchimento para impressão da GRU, tenha em mãos todas as informações necessárias como, por<br>Gestora (UG), o código da Gestão, o Código de Recolhimento, o Número de Referência (se for de preenchimento obrigató |                                                                          |  |  |  |  |  |  |  |
| Essas informações deverão ser obtidas pelo contribuinte <b>junto ao Órgão Público favorecido pelo pagamen</b><br>Universidades, Ministérios, entre outros).                                                                              |                                                                          |  |  |  |  |  |  |  |
| Para acessar as instruções de preenchiment                                                                                                    | Para acessar as instruções de preenchimento da GRU Simples, clique aqui. |  |  |  |  |  |  |  |
| Para acessar as instruções de preenchiment                                                                                                    | o da GRU Judicial, clique aqui.                                          |  |  |  |  |  |  |  |
|                                                                                                    |                                                                          |  |  |  |  |  |  |  |
| Unidade Gestora (UG) 🚳                                                                                                    | 167086                                                                   |  |  |  |  |  |  |  |
| Gestão ③                                                                                                    | 00001-TESOURO NACIONAL V                                                 |  |  |  |  |  |  |  |
| Nome da Unidade                                                                                                    | FUNDO DO EXERCITO                                                        |  |  |  |  |  |  |  |
| Código de Recolhimento 🎱                                                                                                    | 11300-0 - TAXA FISC.PRODUTOS CONTROLADOS EXÉRCITO                        |  |  |  |  |  |  |  |
| Avançar Limpar                                                                                                    |                                                                          |  |  |  |  |  |  |  |

Ao avançar, preencher os campos de acordo com os exemplos. O número do LPCO deverá ser informado no campo ''Número de Referência''. São gerados dois GRUs, um para cobrir a taxa de desembaraço (R\$ 250,00) e a outra para cobrir a taxa de deferimento do RE (R\$ 60,00).

| Número de Referência 🎱            | Número de Referência 🎱            |
|-----------------------------------|-----------------------------------|
| NUMERO DO LPCO (*) CAMI           | NUMERO DO LPCO (*) CAM            |
| Competência (mm/aaaa) 🎱           | Competência (mm/aaaa) 🧐           |
| 07/2017                           | 07/2017                           |
| Vencimento (dd/mm/aaaa) 🎱         | Vencimento (dd/mm/aaaa) 🎱         |
| 15/07/2017                        | 15/07/2017                        |
| CNPJ ou CPF do Contribuinte       | CNPJ ou CPF do Contribuinte       |
| (*) CAMPO (                       | (*) CAMPO                         |
| Nome do Contribuinte / Recolhedor | Nome do Contribuinte / Recolhedor |
| AMERICAN GLASS PRODUCTS DO BRASIL | AMERICAN GLASS PRODUCTS DO BRASIL |
| (=)Valor Principal                | (=)Valor Principal                |
| 250,00 )*) CAMPO OBR              | 60,00 ) CAMPO OBF                 |

### 5. ANEXAÇÃO DE DOCUMENTOS

Os documentos necessários à análise do órgão anuente somente poderão ser anexados ao pedido de LPCO depois que o usuário salvar o formulário, para que seja gerado o número do LPCO e o sistema de anexação crie um dossiê para o respectivo LPCO.

Assim, após salvar o pedido de LPCO, que ficará na situação "para análise", o usuário deverá selecionar a aba "Documentos Anexados".

Os documentos requeridos para o pedido de vistoria são:

- Fatura Comercial/Nota Fiscal;
- Romaneio de embarque (packing list);
- Comprovantes de pagamento das duas Guias de Recolhimento da União (GRU);
- Certificado de Usuário Final, Licença de Importação no país de destino ou Carta Diplomática.

Dentre os órgãos que podem ter acesso ao documento, selecione:

"DFPC – DIRETORIA DE FISCALIZAÇÃO DE PRODUTOS CONTROLADOS-COMANDO DO EXÉRCITO". Em seguida, clique em "Adicionar". Esse procedimento deve ser realizado para cada documento.

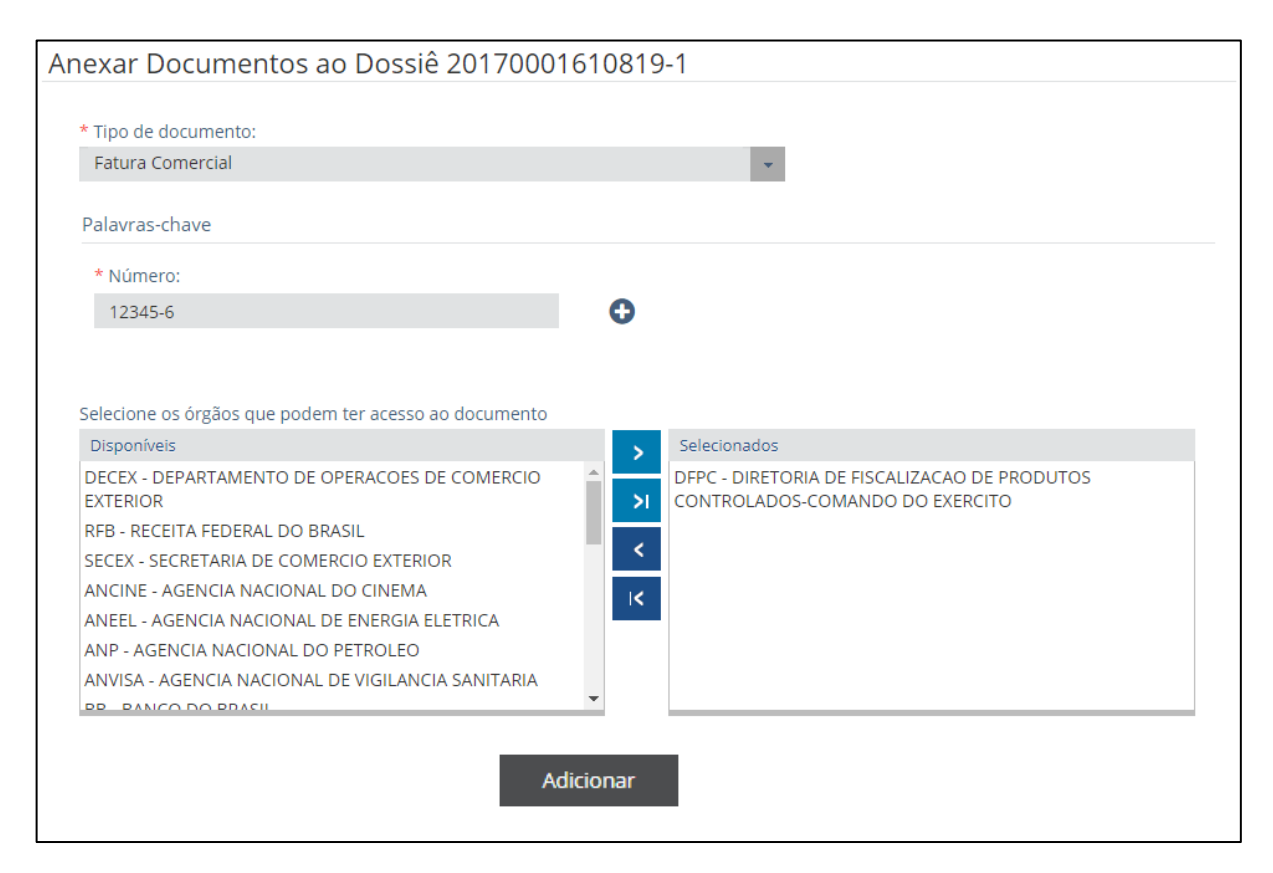

#### Após a inclusão, o portal irá habilitar um link para o download do documento.

| Documentos a serem assinados e anexados ao dossiê (ainda podem ser anexados 39 documentos desta vez.):                                                                                                    |                 |                 |                     |        |       |  |  |  |
|----------------------------------------------------------------------------------------------------|-----------------|-----------------|---------------------|--------|-------|--|--|--|
| Тіро                                                                                                    | Descrição       | Órgãos          | Arquivo selecionado | Status | Ações |  |  |  |
| Fatura Comercial                                                                                                    | Número: 12345-6 | [DFPC]          |                     |        |       |  |  |  |
| <ul> <li>- selecione arquivos com até 15MB nos formatos TXT, RTF, DOC, DOCx, ODT, CSV, XLS, XLSx, ODS, PDF, PPT, PPTx, ODP, XML, BMP, PNG e JPG</li> <li>- documentos ilegíveis serão desconsiderados, ao digitalizar documentos recomenda-se configurar a resolução do scanner para 300dpi.</li> </ul> |                 |                 |                     |        |       |  |  |  |
|                                                                                                    | Assinar e       | Anexar Cancelar |                     |        |       |  |  |  |

Caso tenha carregado o arquivo errado, é possível eliminá-lo e carregar novamente <u>antes da</u> <u>assinatura digital.</u>

Após incluir a documentação, o status aparecerá como ''Incluído''. Confirme que está ciente de que a partir da anexação os documentos estarão disponíveis para o órgão selecionado. Clique em ''Assinar e anexar''. Neste momento você deve digitar sua senha do certificado digital para assinar os documentos anexados.

Após assinar os documentos, os mesmos aparecerão em uma listagem de "Documentos anexados". Os documentos anexados precisam estar **inteiros, legíveis** e também **disponíveis** caso sejam solicitados pelo Exército Brasileiro.

| Consultar/Vincular Operações Download de todos os documentos do Dossiê Anexar Documentos |                                           |                             |                        |    |                        |              |          |                            |         |
|------------------------------------------------------------------------------------------|-------------------------------------------|-----------------------------|------------------------|----|------------------------|--------------|----------|----------------------------|---------|
| Documento                                                                                | os Anexados:                              |                             |                        |    |                        |              | E        | kportar 👻                  | Filtrar |
| Anexado em 🗘                                                                             | Tipo                                      | Palavras-chave 🗘            | Nome do                | \$ | Anexado por 🗘          | CPF anexação | ID doc 🗘 | Disponível para            | Orgão   |
|                                                                                          | documento                                 |                             | arquivo                |    |                        |              |          |                            |         |
| 17/10/2017<br>10:52:28                                                                   | Autorização -<br>Outras                   | Descrição:<br>autorizacao_i | autorizacao            | Ę  | Representante<br>Legal |              | 14749046 | DFPC - 17/10/2017<br>10:52 | +       |
| 17/10/2017<br>10:52:28                                                                   | GRU - Guia de<br>Recolhimento<br>da União | Número:<br>gru_1714255      | gru_1714255            |    | Representante<br>Legal |              | 14749045 | DFPC - 17/10/2017<br>10:52 | +       |
| 17/10/2017<br>10:52:27                                                                   | Romaneio de<br>Carga (packing<br>list)    | Descrição:<br>163/17        | packing_163-<br>17.pdf | Ę  | Representante<br>Legal |              | 14749044 | DFPC - 17/10/2017<br>10:52 | +       |
| 17/10/2017<br>10:52:27                                                                   | Fatura<br>Comercial                       | Número:<br>163/17           | invoice_163-<br>17.pdf |    | Representante<br>Legal |              | 14749043 | DFPC - 17/10/2017<br>10:52 | +       |
|                                                                                          |                                           |                             | 14 <4                  | 1  | ⊳ ⊳ 1 - 4 de 4 l7      | TENS         |          | 25 <b>T</b> REGISTROS POR  | PÁGINA  |

### 6. ACOMPANHAR A ANÁLISE E DEFERIMENTO DO LPCO

O exportador poderá acompanhar o andamento dos seus pedidos de LPCO, visualizar as exigências e a decisão do órgão anuente, bem como responder eventuais exigências apostas no sistema. Além disso, no LPCO o exportador poderá visualizar as DU-E vinculadas.

| Cor | nsultar LP        | PCO                 |                |                                  |                     |          |            |                              |                               |                   |            |
|-----|-------------------|---------------------|----------------|----------------------------------|---------------------|----------|------------|------------------------------|-------------------------------|-------------------|------------|
| ÷   | Filtros da Co     | nsulta              |                |                                  |                     |          |            |                              |                               |                   |            |
|     | Lista de LPC      | O(s)                |                |                                  |                     |          |            |                              | Exportar                      | · ·               | f Filtrar  |
|     | Número do<br>LPCO | Data de<br>registro | \$<br>Situação | Data da <sup>≎</sup><br>situação | Nome¢<br>do<br>LPCO | №М       | Exportador | Data fim\$<br>de<br>vigência | DU-E em despachð<br>aduaneiro | DU-E<br>vinculada | ≎<br>Ações |
|     | E180000007        | 08/01/2018          | Cancelado      | 09/01/2018                       | Licença             | 70072100 |            |                              |                               |                   | 1          |
|     | E180000008        | 08/01/2018          | Cancelado      | 06/02/2018                       | Licença             | 70072100 |            |                              |                               |                   | 1          |
|     | E180000039        | 06/02/2018          | Cancelado      | 09/02/2018                       | Licença             | 70072900 |            | 05/08/2018                   |                               |                   | 1          |
|     | E180000048        | 07/02/2018          | Deferido       | 07/02/2018                       | Licença             | 70072900 |            | 06/08/2018                   |                               |                   | /          |
|     | E1800000049       | 09/02/2018          | Cancelado      | 20/02/2018                       | Licença             | 70072900 |            | 08/08/2018                   |                               | 18BR00001291      | 1          |

#### 7. VINCULAÇÃO DO LPCO NA DU-E

Na emissão da DU-E, será vinculado o LPCO a cada item que constar na NFe importada. No Portal Único Siscomex, acesse "Declaração Única de Exportação" → "Elaborar DU-E".

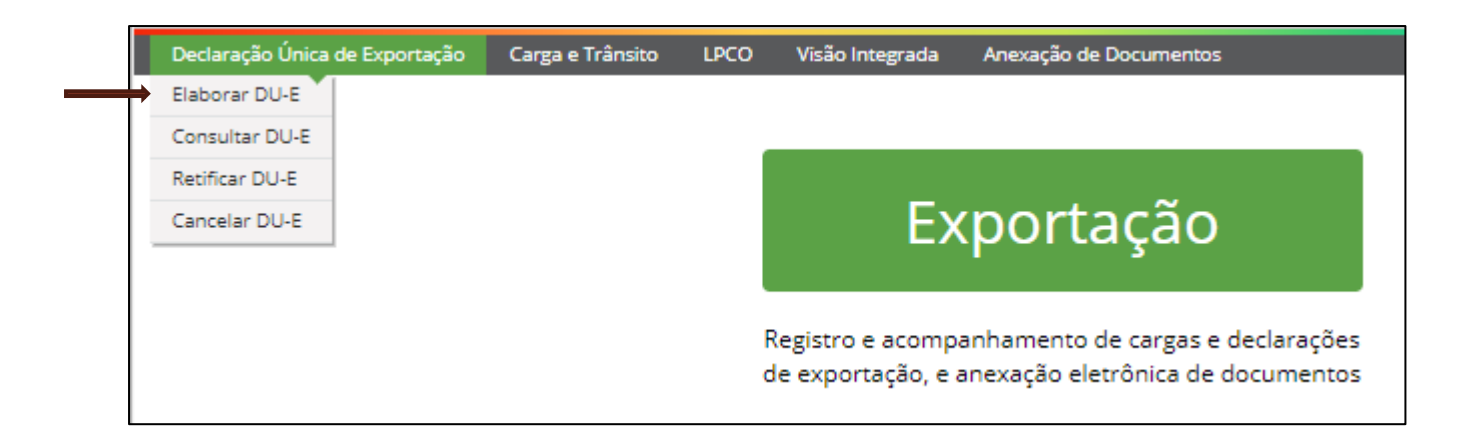

Na primeira parte da DU-E, você deverá informar os dados básicos da exportação, conforme abaixo.

| Elaboração de DU-E                                     |               |                                      |     |
|--------------------------------------------------------|---------------|--------------------------------------|-----|
| 1 Informações Gerais                                   | ) Notas Fis   | scais $>$ (3) Detalhamento dos Itens |     |
| Informações Básicas                                    |               |                                      |     |
| Situação Especial:                                     |               |                                      |     |
| Nenhuma                                                |               |                                      |     |
| DU-E a posteriori                                      |               |                                      |     |
| <ul> <li>Exportação sem saloa da merca</li> </ul>      | dona do país  |                                      |     |
| <ul> <li>CNPJ/CPF do declarante:</li> </ul>            |               |                                      |     |
| * Forma de exportação:                                 |               |                                      |     |
| <ul> <li>Por conta própria</li> </ul>                  |               |                                      |     |
| Por conta e ordem de terceiros                         |               |                                      |     |
| Por operador de remessa postal                         | l ou expressa | 8                                    |     |
| Referência única de carga (RUC):                       |               | * Moeda de negociação:               |     |
|                                                        |               | Selecione 👻                          |     |
| Local de Despacho                                      |               |                                      |     |
| * Unidade da RFB:                                      |               |                                      |     |
| Selecione                                              |               | w.                                   |     |
|                                                        |               |                                      |     |
| * Em recinto aduaneiro: * R                            | ecinto adua   | ineiro:                              |     |
| Sim     Sim                                            | Selecione     | *                                    |     |
| Local de Embarque                                      |               |                                      |     |
| * Unidade da RFB:                                      |               |                                      |     |
| Selecione                                              |               | ×                                    |     |
| • Em essiste educación                                 |               |                                      |     |
| <ul> <li>Em recinto acuaneiro:</li> <li>Sim</li> </ul> |               |                                      |     |
| <ul> <li>Não</li> </ul>                                |               |                                      |     |
| Referência de endereco:                                |               |                                      |     |
|                                                        |               |                                      |     |
| Complementos                                           |               |                                      |     |
| Via especial de transporte:                            |               |                                      |     |
| Selecione                                              |               |                                      |     |
| Informações complementares:                            |               |                                      |     |
|                                                        |               |                                      |     |
|                                                        |               |                                      |     |
|                                                        |               |                                      |     |
|                                                        |               |                                      |     |
|                                                        |               | Avançar                              | × . |
|                                                        |               |                                      |     |

Na segunda parte da DU-E, você deve vincular as NFe pertencentes ao embarque.

| Elaboração de DU-E                         |                          |        |           |
|--------------------------------------------|--------------------------|--------|-----------|
| 🕦 Informações Gerais 🔀 🕘 Notas Fiscais 🔪 🤇 | 3 Detalhamento dos Itens |        |           |
|                                            |                          |        |           |
| Chave de acesso da NF-e:                   |                          |        |           |
|                                            | Adicionar                | Limpar |           |
| < Retornar                                 |                          |        | Avançar > |

Após inclusão da NFe, clique em "Avançar" e aparecerão os itens da NFe para detalhamento.

Preencher o detalhamento de cada item de acordo com a documentação de embarque. No campo "Número do LPCO", informar o número do LPCO a ser vinculado no processo em questão e clicar em "Adicionar LPCO".

IMPORTANTE: Caso os dados do LPCO sejam incompatíveis com os informados na DU-E, o sistema não permitirá sua inclusão.

| aboração de<br>1) Informações Ge                                                    | DU-E<br>erais 🔪 ② Notas Fiscais 🔪 <u>③ Detalh</u>                                                            | ame      | nto dos Itens                     |                              |        |                |                |                        |        |
|-------------------------------------------------------------------------------------|----------------------------------------------------------------------------------------------------|----------|-----------------------------------|------------------------------|--------|----------------|----------------|------------------------|--------|
| elecione cada um d                                                                  | os itens abaixo para complementar suas infor                                                                 | maçi     | ões:                              |                              |        |                |                |                        |        |
| Número do iten‡<br>de DU-E                                                          | Número da nota fiscal                                                                                        | ٥        | Número do iten¢<br>da nota Fiscal | Quantidade \$<br>estatística | L      | .PCO           | ٥              | Unidade<br>estatística | \$     |
| 001                                                                                 | Eletrônica - NF-e normal - 001/000106903                                                                     |          | 001                               | 0.25                         |        | -              |                | M2                     | ~      |
| 002                                                                                 | Eletrônica - NF-e normal - 001/000106903                                                                     |          | 002                               | 0.25                         |        | -              |                | M2                     | ~      |
| 01.483.048/0001-6<br>Código da NCM:<br>70072900<br>Atributos da NCM:<br>• Destaque: | 30 - AMERICAN GLASS PRODUCTS DO BRASI<br>Texto da posição da NCM:<br>VIDROS DE SEGURANÇA CONSISTIN           | L LTI    | DA<br>EM VIDROS TEMP              | PERADOS OU FOR               | RMADOS | POR F          | OLHAS          | CONTRACO               | LADAS. |
| 01 - VIDRO BLIN                                                                     | NDADO :                                                                                                    | ×        | •                                 |                              |        |                |                |                        |        |
| Descrição da merc<br>PROVETA - AGP F                                                | adoria:<br>PROVETA BALISTICA PROVETA 2006                                                                    |          |                                   |                              |        | Tratar<br>Sele | mento precione | rioritário:            | Ŧ      |
| Descrição compler                                                                   | mentar da mercadoria:                                                                                        |          |                                   |                              |        |                |                |                        |        |
| PEÇA PLANA C<br>NÃO PERMITE<br>TESTES BALÍST                                        | OM PROTEÇÃO BALÍSTICA DE FORMATO QU<br>APLICAÇÃO EM AUTOMÓVEIS, EXCLUSIVA P/<br>TICOS MARCA AGP, NÍVEL III-A | e<br>Ara |                                   |                              |        |                |                |                        |        |

| Informações Básicas   |            |                             |                                |             |                        |                            |   |
|-----------------------|------------|-----------------------------|--------------------------------|-------------|------------------------|----------------------------|---|
| Unidade estatística:  | Quantidade | e estatística:              | <ul> <li>Peso líqui</li> </ul> | ido total   |                        |                            |   |
| M2                    | 0,25000    |                             | (KG):                          |             |                        |                            |   |
|                       |            |                             | 8,90000                        |             |                        |                            |   |
|                       |            |                             |                                |             |                        |                            |   |
| Unidade               | Quantidade | e comercializada:           | Valor (R\$):                   |             | Comissão do agente     |                            |   |
| comercializada.       | 0,25000    |                             | 32,90                          |             | (70).                  |                            |   |
| M2                    |            |                             |                                |             |                        |                            |   |
|                       |            |                             |                                |             |                        |                            |   |
| Condição de venda:    |            | • VMCV (USD):               | • VMLE (U                      | SD):        | VMCV: Valor da merca   | doria na condição de venda |   |
| CPT - CARRIAGE        | <b>X</b> * | 101,50                      | 10,00                          |             | VIVILL. VAIOI da merca | uona no local de embarque  |   |
| DIETRICH S.A.         |            | AV BERNARDO AD<br>ARGENTINA | ER 3481/ - 83 - E              | X - EXTERIO | OR - 99999999 -        | ARGENTINA                  |   |
| Primeiro enquadrame   | nto:       |                             |                                | Segundo     | enquadramento:         |                            |   |
| 99101 - EXPORTACA     | O SEM EXPE | ECTATIVA DE                 | <b>x</b> •                     | Selecior    | ne                     |                            | - |
| Terceiro enquadrament | 0:         |                             |                                | Quarto en   | nouadramento:          |                            |   |
| Selecione             |            |                             | -                              | Selecio     | ne                     |                            | - |
|                       |            |                             |                                |             |                        |                            |   |
|                       |            |                             |                                |             |                        |                            |   |
| Lista de LPCO         |            |                             |                                |             |                        |                            |   |
| Número de L DCO:      |            |                             |                                |             |                        |                            |   |
| Numero do LPCO:       |            |                             |                                |             |                        |                            |   |
| E                     |            |                             |                                |             |                        |                            |   |

|                                    | LPCO         | <u>ہ</u>   |  |  |
|------------------------------------|--------------|------------|--|--|
| E180000014                         | 3            | <u>î</u> / |  |  |
| aís de Destino                     |              |            |  |  |
| * País de destino:                 | Quant. unid. |            |  |  |
| AR - ARGENTINA 🗙 👻                 | 0.25000      |            |  |  |
| otas Fiscais Referenciadas Formulá | irio         |            |  |  |
| otas Fiscais Complementares        | Tomulano     |            |  |  |
|                                    |              |            |  |  |

Após finalizar o preenchimento do item, clicar em "Concluir Preenchimento do Item de DU-E". Após concluir o preenchimento de todos os itens da NFe, "Registrar". Com o registro, será gerado o número da DU-E, da RUC e a chave de acesso. Os primeiros dois podem ser utilizados para consultar o status da DU-E.

### DU-E nº 18BR000027635-8 registrada com sucesso RUC 8BR0148304810000000000000000023337 Chave de Acesso da DU-E [20/03/2018 09:55:22]

O registro da DU-E fará com que a carga seja automaticamente enviada para despacho assim que a mesma tiver presença de carga no local de despacho.

O processo de preenchimento da DU-E é paralelo ao do LPCO, ou seja, não é necessário ter o LPCO deferido para elaborar a DU-E. No entanto, somente após o deferimento do LPCO o embarque poderá seguir.

Nas mercadorias de faixa verde o LPCO poderá ser utilizado mais de uma vez, até a expiração da data de validade que é 90 (noventa) dias ou o total esgotamento do saldo deferido, o que vier primeiro.

**IMPORTANTE:** Para a NCM de faixa Verde, somente será possível enviar a mercadoria ao local de embarque após deferimento do LPCO, apesar da classificação de Faixa Verde e a análise pode ser apenas documental as mercadorias podem ser vistoriadas pelo órgão anuente, se este verificar que é o caso.

#### 8. AVERBAÇÃO DA DU-E

\* Esta fase é exclusiva da RFB e finaliza a autorização de embarque.

CAPÍTULO III – LPCO – Anuente - SisFPC

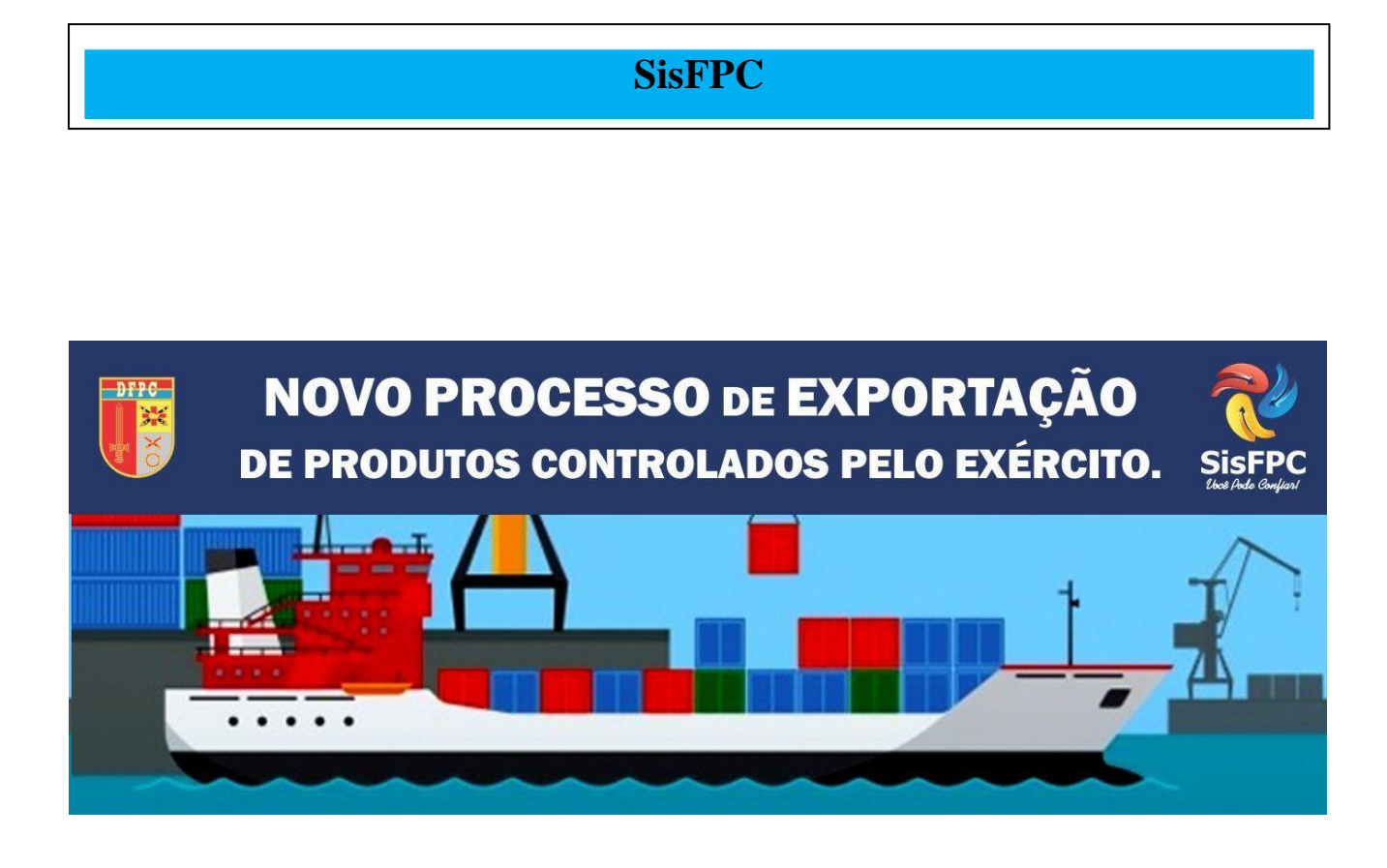

# CAPÍTULO III

| 1. SISTEMAS.          | . 38 |
|-----------------------|------|
|                       |      |
|                       | 40   |
| 2. PROCESSO DETALHADO | 48   |

#### 1. SISTEMAS

#### a. Certificação Digital

1) Para ter acesso aos sistemas de Comércio Exterior, é necessário que o analista possua primeiramente uma Certificação Digital emitida por autoridade certificadora. Esta certificação garante que o usuário seja responsável juridicamente por todas as ações que desempenhar nos sistemas que operar. Portanto, a certificação é pessoal e intransferível, e pode ser usada em diversos sistemas do Governo, por exemplo, o atendimento ao contribuinte da Receita Federal.

2) O Certificado que os analistas do SFPC devem ter é o de Pessoa Física A3 com Token. O certificado pode ser conseguido preenchendo o formulário no sítio eletrônico do SERPRO (www.serpro.gov.br) e realizando o pagamento da taxa ou através de uma empresa certificadora credenciada. O recurso para essa aquisição deve ser solicitado à DFPC, por intermédio da RM. Após o preenchimento do formulário e pagamento das taxas, é agendado um horário em uma das agências do SERPRO ou da empresa certificadora, onde será efetivada a Certificação Digital e entregue um Token para o analista.

3) Depois de obtido o certificado digital, é necessário instalar o driver do Token no computador que vai ser utilizado. Os drivers estão disponíveis no seguinte endereço caso o TOKEN seja do SERPRO: https://certificados.serpro.gov.br/arserpro/pages/information/drivers\_token\_download.jsf

4) Em seguida, deve-se instalar a cadeia de certificados no computador que vai ser utilizado para operar os sistemas. Para esse procedimento, basta acessar o repositório de certificados do SERPRO e seguir as orientações da página:

https://certificados.serpro.gov.br/arserpro/pages/information/certificate\_chain.jsf;jsessionid=4FA2A 333EDBA2E53D87748D4D28A96D3.87a4309a-a005-327b-b380-43d5d336a95f ou se o TOKEN for de uma empresa certificadora seguir as orientações do manual do usuário.

5) Além disso, é necessário que o analista tenha seu CPF autorizado a operar os sistemas de Comércio Exterior, esse procedimento deve ser solicitado à DFPC, que gerencia as credenciais de acesso. Também é necessário informar à DFPC quando o militar deixar a função de anuente, para que ele seja descadastrado dos sistemas.

6) No âmbito das RM/OM, é importante que seja publicado no Boletim Interno uma nomeação e exoneração das atribuições de anuente de importação e exportação.

#### b. Sistema de Visão Integrada de Comércio Exterior

1) O Sistema de Visão Integrada de Comércio Exterior (VICOMEX) é uma ferramenta utilizada por vários órgãos anuentes e pela Receita Federal para compartilhar documentos relativos a Importações e Exportações. É importante saber **que o VICOMEX não realiza ações no processo**, somente permite consulta à situação e a documentação dos processos. Os documentos são agrupados em dossiês, que por sua vez são vinculados aos processos.

Uma sugestão que facilita o trabalho do operador na análise dos processos e acesso ao sistema é a utilização de duas telas, tendo em vista que em alguns momentos será necessário comparar dois documentos digitais.

O SISCOMEX não se restringe somente a ferramentas aqui explicadas, porém estas são as atividades que os operadores dos SFPC/OM desempenharão com maior frequência. Na Aba Informações existem vários manuais que detalham com mais riqueza as inúmeras operações do SISCOMEX.

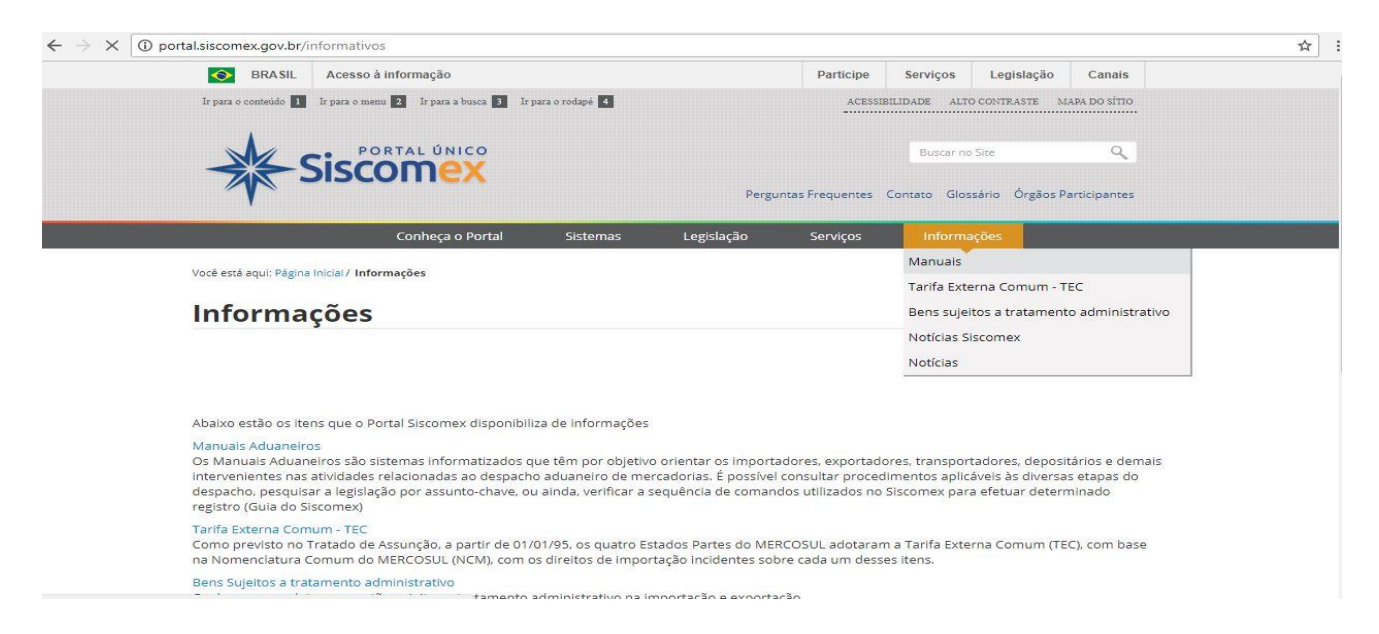

2) Acesso ao sistema:

Entre no site www.portalsiscomex.gov.br e clique no link "Anuentes".

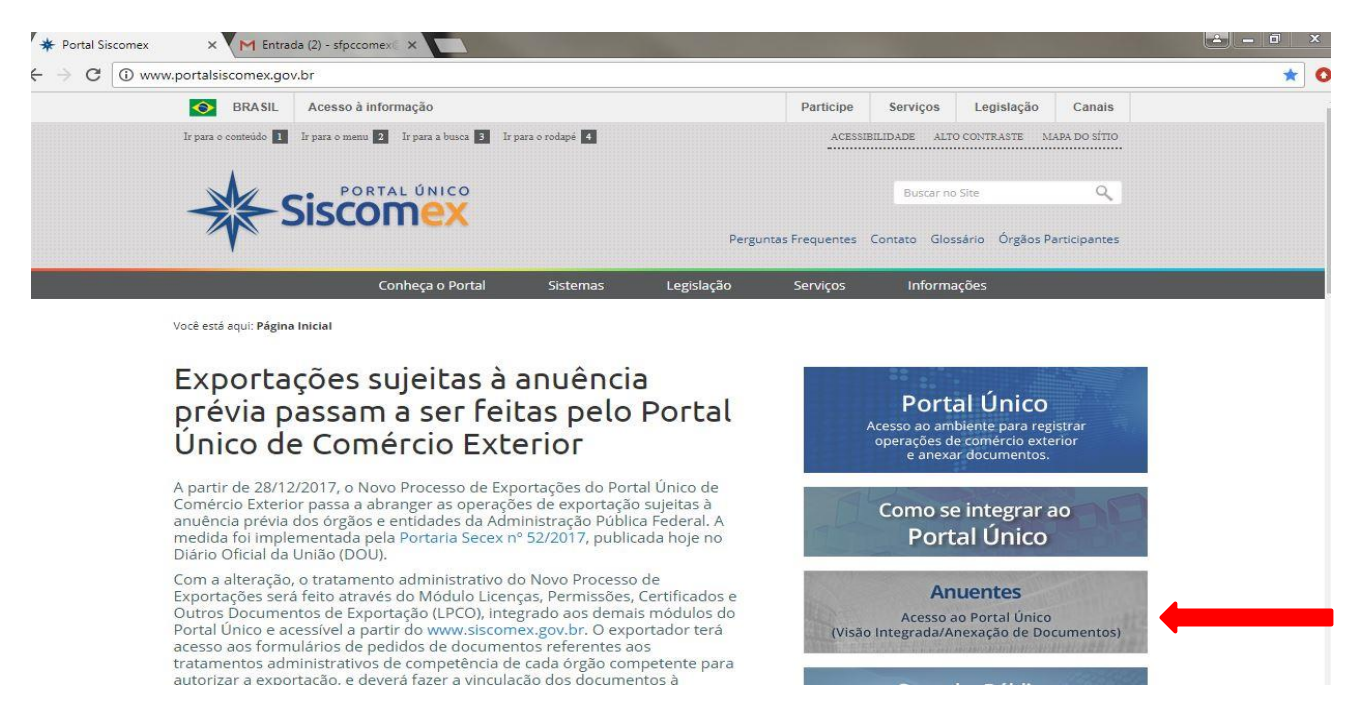

Certifique-se de que seu Token está conectado ao computador.

| * Portal Siscomex × + Portal Único Siscomex × M Ent         | rada (2) - sfpccomex® ×                         |     |
|-------------------------------------------------------------|-------------------------------------------------|-----|
| ← → C a Seguro   https://anuentes.portalunico.siscomex.gov. | pr/portal/                                      | * ( |
|                                                             | Como obter seu certificado digital?             |     |
| Utilize os                                                  | navegadores homologados: Melhor visualizado em: |     |

Faça a autenticação

Após a autenticação aparecerá esta tela:

| * Portal Siscomex                    | 🗙 🗸 💠 Portal Único Siscomex                                               | × M Entrada (2) - sfpccomex ×            |                      |                                                                                  |
|--------------------------------------|---------------------------------------------------------------------------|------------------------------------------|----------------------|----------------------------------------------------------------------------------|
| ← → C                                | guro   https://anuentes.portalunico.sis                                   | comex.gov.br/portal/#/                   |                      | * 📀                                                                              |
|                                      | SCOMEX                                                                    | Exp<br>Buscar funcionalidade             | Imp<br>Q             | Cristian Contentia de Fiscalizacad de Produtos Controlado.                       |
| Bem-vindo KLIN<br>Nos módulos abaixo | GER CADETE CUNHA<br>o você poderá incluir as suas operações<br>Exportação | de exportação e de importação e acompanh | ar a carga durante t | odo o processo.<br>Importação                                                    |
| exp                                  | Registro e acompanhamento de car<br>anexação eletrônica de documento      | gas e declarações de exportação, e<br>I  | Imp                  | Acompanhamento de processos de importação e anexação eletrônica de<br>documentos |

#### Com um click em EXP abrirá esta tela:

| <ul> <li>C B Seguro   https://anuentes.portalunico.sis</li> </ul> | comex.gov.br/portal/#/                                 | *                                                                                                   |
|-------------------------------------------------------------------|--------------------------------------------------------|----------------------------------------------------------------------------------------------------|
| Siscomex<br>Port-2.5.0                                            | Exp imp Hereitage                                      | KLINGER CADETE CUNHA     S9:50     Orgao:     DFPC- DIRETORIA DE PISCALIZACAO DE PRODUTOS CONTROLAD |
|                                                                   |                                                        |                                                                                                    |
| eclaração Única de Exportação Carga e Trânsito                    | LPCO Visão Integrada Anexação de Documentos            |                                                                                                    |
| eclaração Única de Exportação. Carga e Trânsito                   | LPCO Visão integrada Anexação de Documentos            |                                                                                                    |
| eclaração Única de Exportação Carga e Trânsito                    | LPCO Visão Integrada Anexação de Documentos            |                                                                                                    |
| sclaração Única de Exportação — Carga e Trânsito                  | LPCO Visão Integrada Anexação de Occumentos Exportação |                                                                                                    |
| eclaração Unica de Exportação — Carga e Trânsito                  | EPCO visão integrada Anexação de Documentos            |                                                                                                    |

Na tela acima o analista poderá visualizar as seguintes abas:

Declaração Única de Exportação; Carga e Trânsito LPCO, Visão Integrada e Anexação de Documentos. Com esses recursos o analista poderá fazer a verificação dos pedidos de LPCO,

conferir todas as informações necessárias ao deferimento ou ao não deferimento da mercadoria, agendar vistorias e lançar exigências para o deferimento. O analista pode ainda bloquear a saída do país da mercadoria mesmo após o deferimento. O detalhe é que toda ação extrema abre uma janela para justificar o ato.

Clicando na aba LPCO consulta aparece a tela abaixo:

| * Portal Siscomex × + Portal Único S                                              | Siscomex X M Entrada (2) - sfpcco    | imex ×        |               |                                   |              | <b>- -</b> × |
|-----------------------------------------------------------------------------------|--------------------------------------|---------------|---------------|-----------------------------------|--------------|--------------|
| $\leftrightarrow$ $\rightarrow$ $\mathbf{C}$ $\$ Seguro $ $ https://anuentes.port | talunico.siscomex.gov.br/talpco/#/lp | со            |               |                                   |              | \$           |
| Siscomex<br>TALP-1.0.5.0.0                                                        | Buscar f                             | exp           | imp<br>Q      | Órgão:<br>DEPC - DIRETORIA DE FIS | ETE CUNHA    | 59:43 🖒      |
| Declaração Única de Exportação Carga e Ti                                         | rânsito LPCO Visão Integrada         | a Anexação de | Documentos    |                                   |              |              |
| Consultar LPCO                                                                    |                                      |               |               |                                   |              |              |
| Filtros da Consulta                                                               |                                      |               |               |                                   |              |              |
| Número do LPCO:                                                                   | Tipo de operação:                    |               | Situação:     | Ór                                | gão anuente: |              |
|                                                                                   | Exportação                           | <b>x</b> •    | Selecione     | -                                 | DEPC         | <b>x</b> =   |
| Nome do LPCO:                                                                     | Importador/Exportador:               |               |               |                                   |              |              |
| Selecione                                                                         | *                                    |               |               |                                   |              |              |
| Exibir modelos encerrados                                                         |                                      |               |               |                                   |              |              |
| 🛨 Busca Avançada                                                                  |                                      |               |               |                                   |              |              |
|                                                                                   |                                      | Consultar     | Limpar        |                                   |              |              |
|                                                                                   |                                      |               | Second Receiv |                                   |              |              |
|                                                                                   |                                      |               |               |                                   |              |              |
|                                                                                   |                                      |               |               |                                   |              |              |
|                                                                                   |                                      |               |               |                                   |              |              |

No filtro **Nome do LPCO** o analista seleciona a faixa a ser verificada; no filtro **Situação** o analista poderá visualizar todos os LPCO por situação, os filtros **Tipo de Operação** e **Órgão Anuente** já veem pré-selecionados.

| Seguro   https://andentes.portal                                                                                                    |                                                                                                    |                                                                                            |                                                                                                    | and the second second se |                                                                         |                                                                                                    |
|----------------------------------------------------------------------------------------------------|----------------------------------------------------------------------------------------------------|--------------------------------------------------------------------------------------------|----------------------------------------------------------------------------------------------------|----------------------------------------------------------------------------------------------------|-------------------------------------------------------------------------|----------------------------------------------------------------------------------------------------|
| Siscomer                                                                                                    |                                                                                                    | exp                                                                                        | imp                                                                                                    |                                                                                                    | R CADETE CUNHA                                                          | 58:59                                                                                                    |
| TALP-1.0.5.0.0                                                                                                    | В                                                                                                    | uscar funcionalidade                                                                       | Q                                                                                                    | Orgão:<br>DFPC - DIRETORIA                                                                                                    | DE FISCALIZACAO DE PRODUTOS                                             | S CONTROLAD                                                                                                    |
| laração Única de Exportação Carga e Trâ                                                                                                    | insito LPCO Visão Int                                                                                                    | egrada Anexação de                                                                         | Documentos                                                                                                    |                                                                                                    |                                                                         |                                                                                                    |
| nsultar LPCO                                                                                                    |                                                                                                    |                                                                                            |                                                                                                    |                                                                                                    |                                                                         |                                                                                                    |
| Filtros da Consulta                                                                                                    |                                                                                                    |                                                                                            |                                                                                                    |                                                                                                    |                                                                         |                                                                                                    |
| Número do LPCO:                                                                                                    | Tipo de operação:                                                                                                    |                                                                                            | Situação:                                                                                                    |                                                                                                    | Órgão anuente:                                                          |                                                                                                    |
|                                                                                                    | Exportação                                                                                                    | × ×                                                                                        | Selecione                                                                                                    |                                                                                                    | DFPC                                                                    | ×                                                                                                    |
| Nome do LPCO:                                                                                                    | Importador/Exportad                                                                                                    | or:                                                                                        |                                                                                                    |                                                                                                    |                                                                         |                                                                                                    |
| Selecione                                                                                                    |                                                                                                    |                                                                                            |                                                                                                    |                                                                                                    |                                                                         |                                                                                                    |
| E00005 - Licença de Produtos da Faixa<br>Verde                                                                                                    |                                                                                                    |                                                                                            |                                                                                                    |                                                                                                    |                                                                         |                                                                                                    |
| E00009 - Licença de Produtos da Faixa                                                                                                    |                                                                                                    |                                                                                            |                                                                                                    |                                                                                                    |                                                                         |                                                                                                    |
| E00013 - Licença de Produtos da Faixa                                                                                                    |                                                                                                    |                                                                                            |                                                                                                    |                                                                                                    |                                                                         |                                                                                                    |
| Vermelha                                                                                                    |                                                                                                    | Consultar                                                                                  | Limpar                                                                                                    |                                                                                                    |                                                                         |                                                                                                    |
|                                                                                                    |                                                                                                    |                                                                                            |                                                                                                    |                                                                                                    |                                                                         |                                                                                                    |
| Portal Siscomex × + Portal Único Sie<br>C Seguro   https://anuentes.porta                                                                                                    | scomex × M Entrada (2)<br>alunico.siscomex.gov.br/talpc                                                                                          | o/#/Ipco                                                                                   |                                                                                                    |                                                                                                    |                                                                         | <b>-</b> - 0                                                                                                    |
| Portal Siscomex                                                                                                    | scomex X M Entrada (2)<br>alunico.siscomex.gov.br/talpc                                                                                          | sfpccomex ×<br>o/#/lpco<br>exp                                                             | imp -                                                                                                    |                                                                                                    | R CADETE CUNHA                                                          | <b>- - - - - - - - - -</b>                                                                                                    |
| Portal Siscomex                                                                                                    | scomex X M Entrada (2)<br>alunico.siscomex.gov.br/talpc                                                                                          | sfpccomex ×<br>o/#/lpco<br>exp<br>uscar funcionalidade                                     | imp q                                                                                                    | Órgao:<br>DFPC - DIRETORIA                                                                                                    | R CADETE CUNHA                                                          | 58:28<br>5 CONTROLAD                                                                                                    |
| Portal Siscomex x + Portal Único Si<br>C Seguro   https://anuentes.porta<br>PORTAL ÚNICO<br>FORTAL ÚNICO<br>TALP-1.0.5.0.0<br>Claração Única de Exportação Carga e Trá                                                                                                    | scomex X M Entrada (2)<br>alunico.siscomex.gov.br/talpc<br>B<br>ânsito LPCO Visão Int                                                            | of#/lpco<br>exp<br>uscar funcionalidade<br>egrada Anexação de                              | imp<br>Q<br>Documentos                                                                                                    | Crgao:<br>DFPC - DIRETORIA                                                                                                    | R CADETE CUNHA                                                          | 58:28                                                                                                    |
| Portal Siscomex x Portal Único Si<br>C Seguro   https://anuentes.porta<br>PORTAL ÚNICO<br>PORTAL ÚNICO<br>TALP-1.0.5.0.0<br>Carga e Trá<br>Isaração Única de Exportação Carga e Trá<br>Insultar LPCO                                                                                                    | scomex X M Entrada (2)<br>alunico.siscomex.gov.br/talpc<br>B<br>ansito LPCO Visão Int                                                            | o/#/lpco<br>exp<br>uscar funcionalidade<br>egrada Anexação de                              | imp<br>Q<br>Documentos                                                                                                    | Orgao:<br>DFPC - DIRETORIA                                                                                                    | R CADETE CUNHA                                                          | SE:28                                                                                                    |
| Portal Siscomex                                                                                                    | scomex X M Entrada (2)<br>alunico.siscomex.gov.br/talpc<br>B<br>ansito LPCO Visão Int                                                            | esfpccomex ×<br>o/#/lpco<br>exp<br>uscar funcionalidade<br>egrada Anexação de              | imp<br>Q<br>Documentos                                                                                                    | KLINGE<br>Orgao:<br>DEPC - DIRETORIA                                                                                                    | R CADETE CUNHA                                                          | 58:28<br>5 CONTROLAD                                                                                                    |
| Portal Siscomex                                                                                                    | acomex X M Entrada (2)<br>alunico.siscomex.gov.br/talpc<br>B<br>ânsito LPCO Visão Int<br>Tipo de operação:                                       | sfpccomex X<br>o/#/lpco<br>exp<br>uscar funcionalidade<br>egrada Anexação de               | imp<br>Q<br>Documentos                                                                                                    | Orgao:<br>DFPC - DIRETORIA                                                                                                    | R CADETE CUNHA                                                          | 2 - 0<br>58:28<br>5000000000000000000000000000000000000                                                                                                    |
| Portal Siscomex                                                                                                    | scomex X M Entrada (2)<br>alunico.siscomex.gov.br/talpc<br>B<br>ânsito LPCO Visão Int<br>Tipo de operação:<br>Exportação                         | sfpccomex X<br>o/#/lpco<br>uscar funcionalidade<br>egrada Anexação de                      | imp Q<br>Q<br>Documentos<br>Situação:<br>Selecione                                                                                                    | Orgao:<br>DFPC - DIRETORIA                                                                                                    | R CADETE CUNHA<br>DE FISCALIZAÇÃO DE PRODUTOS<br>Órgão anuente:<br>DFPC | ± - 0<br>58:28<br>5 CONTROLAD<br>★                                                                                                    |
| Portal Siscomex                                                                                                    | acomex X M Entrada (2)<br>alunico.siscomex.gov.br/talpc<br>B<br>ansito LPCO Visão Int<br>Tipo de operação:<br>Exportação                         | sfpccomex ×<br>o/#/lpco<br>uscar funcionalidade<br>egrada Anexação de                      | imp a anàlise                                                                                                    | Órgão:<br>DFPC - DIRETORIA                                                                                                    | R CADETE CUNHA<br>DE FISCAUZACAO DE PRODUTOS<br>Órgão anuente:<br>DFPC  | <u>•</u> • • • • • • • • • • • • • • • • • •                                                                                                    |
| Portal Siscomex                                                                                                    | scomex X M Entrada (2)<br>alunico.siscomex.gov.br/talpc<br>B<br>ansito LPCO Visão Int<br>Tipo de operação:<br>Exportação<br>Importador/Exportado | sfpccomex ×<br>o/#/lpco<br>uscar funcionalidade<br>egrada Anexação de<br>kor:              | imp a anàlise                                                                                                    | Órgão:<br>DFPC - DIRETORIA                                                                                                    | R CADETE CUNHA<br>DE FISCAUZACAO DE PRODUTOS<br>Órgão anuente:<br>DFPC  | • • • • • • • • • • • • • • • • • • •                                                                                                    |
| Portal Siscomex                                                                                                    | acomex X M Entrada (2)<br>alunico.siscomex.gov.br/talpc<br>B<br>ansito LPCO Visão Int<br>Tipo de operação:<br>Exportação<br>Importador/Exportado | sfpccomex ×<br>o/#/lpco<br>uscar funcionalidade<br>egrada Anexação de<br>kor:              | imp a anàlise<br>Indeferido                                                                                                    | Órgão:<br>DFPC - DIRETORIA                                                                                                    | R CADETE CUNHA<br>DE FISCAUZACAO DE PRODUTOS<br>Órgão anuente:<br>DFPC  | • - 0<br>58:28<br>5 CONTROLAD<br>X                                                                                                    |
| Portal Siscomex                                                                                                    | scomex X M Entrada (2)<br>alunico.siscomex.gov.br/talpc<br>B<br>ansito LPCO Visão Int<br>Tipo de operação:<br>Exportação<br>Importador/Exportado | sfpccomex ×<br>o/#/lpco<br>exp<br>uscar funcionalidade<br>egrada Anexação de<br>x v        | imp       a         Q       a         Documentos       a         Situação:       selectone         Para análise       Em análise         Indeferido       Para alteração                                                                                | Órgão:<br>DFPC - DIRETORIA                                                                                                    | R CADETE CUNHA<br>DE FISCAUZACAO DE PRODUTOS<br>Órgão anuente:<br>DEPC  | SS:28<br>SCONTROLAD                                                                                                    |
| Portal Siscomex                                                                                                    | scomex X M Entrada (2)<br>alunico.siscomex.gov.br/talpc<br>B<br>ansito LPCO Visão Int<br>Tipo de operação:<br>Exportação<br>Importador/Exportado | sfpccomex ×<br>o/#/lpco<br>exp<br>uscar funcionalidade<br>egrada Anexação de<br>x v        | imp       a         Q       a         Documentos       a         Situação:       Selecione         Para análise       Em análise         Indeferido       Para alteração         Em exigência       Em exigência                                        | Órgão:<br>DFPC - DIRETORIA                                                                                                    | R CADETE CUNHA                                                          | SS:28                                                                                                    |
| Portal Siscomex                                                                                                    | scomex X M Entrada (2)<br>alunico.siscomex.gov.br/talpc<br>B<br>ansito LPCO Visão Int<br>Tipo de operação:<br>Exportação<br>Importador/Exportado | sfpccomex ×<br>o/#/lpco<br>exp<br>uscar funcionalidade<br>egrada Anexação de<br>x v        | imp       a         Q       a         Documentos       a         Situação:       Selecione         Para análise       a         Indeferido       para alteração         Em exigência       Resposta de exigência                                        | Órgão:<br>DFPC - DIRETORIA                                                                                                    | R CADETE CUNHA                                                          | SS:28                                                                                                    |
| Portal Siscomex <ul> <li>Portal Único Siscomex</li> <li>C</li> <li>Seguro   https://anuentes.porta</li> </ul> C       Seguro   https://anuentes.porta         Siscomex       Carga e Transultar LPCO         Filtros da Consulta         Número do LPCO:         Selecione <ul> <li>Exibir modelos encerrados</li> </ul> Busca Avançada <ul> <li>Portal Único Sistema da Consulta</li> </ul> | acomex X M Entrada (2)<br>alunico.siscomex.gov.br/talpc<br>B<br>ansito LPCO Visão Int<br>Tipo de operação:<br>Exportação<br>Importador/Exportado | sfpccomex X<br>o/#/lpco<br>uscar funcionalidade<br>egrada Anexação de<br>k<br>lor:         | imp       Q         Q       Documentos         Documentos       Selectone         Para análise       Em análise         Indeferido       Para alteração         Para alteração       Em exigência         Resposta de exigência       Cancelado         | Órgāo:<br>DFPC - DIRETORIA                                                                                                    | R CADETE CUNHA                                                          | ← ■                                                                                                    |
| Portal Siscomex                                                                                                    | scomex X M Entrada (2)<br>alunico.siscomex.gov.br/talpc<br>B<br>ansito LPCO Visão Int<br>Tipo de operação:<br>Exportação<br>Importador/Exportado | sfpccomex ×<br>o/#/lpco<br>uscar funcionalidade<br>egrada Anexação de<br>lor:<br>Consultar | imp       Q         Q       Q         Documentos       Q         Situação:       Selecione         Para análise       Indeferido         Para alteração       Em exigência         Resposta de exigência       Cancelado         Cancelado       Emmpor | Órgāo:<br>DPPC - DIRETORIA                                                                                                    | R CADETE CUNHA<br>DE FISCAUZACAO DE PRODUTOS<br>Órgão anuente:<br>DFPC  | -      -      -      -      -      -      -      -      -      -      -      -      -      -      -      -      -      -      -      -      -      -      -      -      -      -      -      -      -      -      -      -      -      -      -      -      -      -      -      -      -      -      -      -      -      -      -      -      -      -      -      -      -      -      -      -      -      -      -      -      -      -      -      -      -      -      -      -      -      -      -      -      -      -      -      -      -      -      -      -      -      -      -      -      -      -      -      -      -      -      -      -      -      -      -      -      -      -      -      -      -      -      -      -      -      -      -      -      -      -      - |

Ao expandir a busca avançada o analista poderá gerar relação de LPCO pelos filtros apresentados.

| laração Única de Exportação 🛛 🤇                                             | Carga e Trâ <u>ns</u> it | o LPCO Visão Integrad                           | la Anexação d | e Documentos                                |                                                                     |     |
|-----------------------------------------------------------------------------|--------------------------|-------------------------------------------------|---------------|---------------------------------------------|---------------------------------------------------------------------|-----|
| nsultar LPCO                                                                |                          |                                                 |               |                                             |                                                                     |     |
| Filtros da Consulta                                                         |                          |                                                 |               |                                             |                                                                     |     |
| Número do LPCO:                                                             |                          | Tipo de operação:                               |               | Situação:                                   | Órgão anuente:                                                      |     |
|                                                                             |                          | Exportação                                      | × ×           | Selecione                                   | DFPC                                                                | × × |
| Nome do LPCO:                                                               |                          | Importador/Exportador:                          |               |                                             |                                                                     |     |
| Selecione                                                                   |                          |                                                 |               |                                             |                                                                     |     |
|                                                                             | 6                        |                                                 |               |                                             |                                                                     |     |
| Busca Avançada                                                              |                          | Data final de registro:                         |               | País de destino:                            | País do importador:                                                 |     |
| Busca Avançada Data inicial de registro:                                    |                          | Data final de registro:                         | <b>*</b>      | País de destino:<br>Selecione               | País do importador:                                                 |     |
| Busca Avançada Data inicial de registro: DU-E:                              | 111                      | Data final de registro:                         |               | País de destino:<br>Selecione<br>NCM final: | País do importador:<br>Selecione<br>Carga em despacho:              | ¥   |
| Busca Avançada Data inicial de registro: DU-E:                              |                          | Data final de registro:<br>_/_/<br>NCM inicial: | <b>*</b>      | País de destino:<br>Selecione<br>NCM final: | País do importador:<br>Selecione<br>Carga em despacho:<br>Selecione | Ŧ   |
| Busca Avançada Data inicial de registro: DU-E: Número do documento no órgã  | ăo:                      | Data final de registro:<br>//<br>NCM inicial:   | <b>*</b>      | País de destino:<br>Selecione<br>NCM final: | País do importador:<br>Selecione<br>Carga em despacho:<br>Selecione | v   |
| Busca Avançada Data inicial de registro:  DU-E: Número do documento no órgã | ăo:                      | Data final de registro:<br>_/_/<br>NCM inicial: |               | País de destino:<br>Selecione<br>NCM final: | País do importador:<br>Selecione<br>Carga em despacho:<br>Selecione |     |

Nesta tela o analista poderá consultar a DU-E, RUC, LPCO ou Outros Paramentos.

| * Portal Siscomex × * Portal Único Siscomex ×                                   | 🖌 Entrada (2) - sfpccomex 🛛 🗙          | X                                                                                                    |
|---------------------------------------------------------------------------------|----------------------------------------|----------------------------------------------------------------------------------------------------|
| ← → C                                                                           | .gov.br/due/#/consultadue              | ☆ 3                                                                                                    |
| Siscomex<br>DUEX-6.3.3.0.0                                                      | exp imp Hand                           | KLINGER CADETE CUNHA         59:47         0           Órgão:         DEPC - DIRETORIA DE FISCALIZAÇÃO DE PRODUTOS CONTROLAD         \$ |
| Declaração Única de Exportação Carga e Trânsito LPCO                            | Visão Integrada Anexação de Documentos |                                                                                                    |
| Filtros da Consulta                                                             |                                        |                                                                                                    |
| OU-E     RUC     LPCO     Outros Parâmetros     Nº da DU-E:     Digite uma DU-E |                                        |                                                                                                    |
|                                                                                 | Consultar                              |                                                                                                    |

Nesta tela o analista poderá Bloquear ou desbloquear o embarque de mercadoria que teve restrição para o País de destino após o deferimento ou averbação da DU-E.

| * Portal Siscomex × * Portal Único Siscomex ×         | M Entrada (2) - sfpccomex ×              |                                                                                                    |
|-------------------------------------------------------|------------------------------------------|----------------------------------------------------------------------------------------------------|
| ← → C   Seguro   https://anuentes.portalunico.siscome | ex.gov.br/due/#/bloqueioembarque         | ☆ 3                                                                                                    |
| Siscomex<br>DUEK-6.3.3.0                              | Exp imp<br>Buscar funcionalidade Q       | KLINGER CADETE CUNHA         59:55         O           Órgão:         OFC - DIRETORIA DE FISCALIZAÇÃO DE PRODUTOS CONTROLAD.         Image: Control de Control de Contro |
| Declaração Única de Exportação Carga e Trânsito LPC   | O Visão Integrada Anexação de Documentos |                                                                                                    |
| Bloquear / Desbloquear Embarque                       |                                          |                                                                                                    |
| * DU-E                                                |                                          |                                                                                                    |
| BR                                                    |                                          |                                                                                                    |
| * Motivo do Bloqueio / Desbloqueio                    |                                          |                                                                                                    |
|                                                       |                                          |                                                                                                    |
|                                                       | Bloquear                                 |                                                                                                    |
|                                                       |                                          |                                                                                                    |
|                                                       |                                          |                                                                                                    |

Nesta tela o analista poderá filtrar por Operações em andamento. Por empresa; por Órgão Anuente ou por Recinto Aduaneiro.

| 🗰 Portal Siscomex 🛛 🗴 Portal Único Siscomex 🗙      | M Entrada (2) - sfpccomex X                       |               |                                                                                                    | _ □ ×   |
|----------------------------------------------------|---------------------------------------------------|---------------|----------------------------------------------------------------------------------------------------|---------|
| ← → C                                              | mex.gov.br/vicomex/private/consulta_operacoes_and | amento_export | acao.jsf?faces-redirect=true                                                                         | ☆ 0     |
| Siscomex                                           | exp imp<br>Buscar funcionalidade O                |               | KLINGER CADETE CUNHA     KLINGER CADETE CUNHA     Órgão:     DFPC- DIRETORIA DE FISCALIZACAO DE PROC | 59:50 🖒 |
| Declaração Única de Exportação Carga e Trânsito Li | PCO Visão Integrada Anexação de Documento         | 5             |                                                                                                    |         |
| Exportações – Operações em Andar                   | mento                                             |               |                                                                                                    |         |
| Filtros da Consulta  CPF/CNPJ:                     |                                                   |               |                                                                                                    |         |
| Orgao anuente:                                     | Unidade da REB de despacho:                       | 0             | Recinto aduaneiro:                                                                                   | 0       |
| Exibir Unidades de Despacho e Recintos Aduane      | iros inativos<br>Consultar Limpa                  | r             |                                                                                                    |         |

Para as exportações que incidem no Capítulo 93 (PNEMEM) e similares ainda não há a habilitação para gerar a DU-E, assim o sistema de exportação segue como nos moldes anteriores. Consulta a RE

| 🗰 Portal Siscomex 🛛 🗙 🔶 Portal Únice   | o Siscomex 🗙 🕅 Entrada (2) - sfpccomex 🛛 🗙 🔽                                  | <b>- -</b> X    |
|----------------------------------------|-------------------------------------------------------------------------------|-----------------|
| ← → C 🔒 Seguro   https://anuentes.po   | ortalunico.siscomex.gov.br/vicomex/private/consultaRE.jsf?faces-redirect=true | ☆ 0             |
|                                        | exp imp de constructionalidade Q DEPC - DIRETORIA DE FISCA                    | E CUNHA 59:49 😃 |
| Declaração Única de Exportação Carga e | Trânsito LPCO Visão Integrada Anexação de Documentos                          |                 |
| Exportações – Consultar Rl             | E                                                                             |                 |
| 😑 Filtros da Consulta                  |                                                                               |                 |
| Filtrar por:<br>Número Período         |                                                                               |                 |
| * Número do RE:                        |                                                                               |                 |
|                                        | <b>Consultar</b> Limpar                                                       |                 |
|                                        |                                                                               |                 |
|                                        |                                                                               |                 |
|                                        |                                                                               |                 |
|                                        |                                                                               |                 |

Nesta tela consulta DE

| * Portal Siscomex * Portal Único Siscomex         | × M Entrada (2) - sfpccomex® ×                                    |                                                                                                    |
|---------------------------------------------------|-------------------------------------------------------------------|----------------------------------------------------------------------------------------------------|
| ← → C Seguro   https://anuentes.portalunico.s     | iscomex.gov.br/vicomex/private/consultaDE.jsf?faces-redirect=true | ☆ 0                                                                                                    |
| Siscomex                                          | exp imp<br>Buscar funcionalidade Q                                | KLINGER CADETE CUNHA         59:53         ()           Órgão:         DFPC - DIRETORIA DE FISCALIZAÇÃO DE PRODUTOS CONTROLAD         () |
| Declaração Única de Exportação Carga e Trânsito   | LPCO Visão Integrada Anexação de Documentos                       |                                                                                                    |
| Exportações – Consultar DE                        |                                                                   |                                                                                                    |
| 😑 Filtros da Consulta                             |                                                                   |                                                                                                    |
| Filtrar por:<br>Número Período<br>* Número da DE: | <b>Consultar</b> Limpar                                           |                                                                                                    |

Esta tela para criar Dossiê

| G Seguro   https://anuentes.portalunico.sisco  | mex.gov.br/edocex/private/dossieCriar.jsf  | ې<br>۲                                                                                                    |
|------------------------------------------------|--------------------------------------------|----------------------------------------------------------------------------------------------------|
|                                                | exp imp H<br>Buscar funcionalidade Q       | KLINGER CADETE CUNHA         59:47         6           Órgão:         DEPC - DIRETORIA DE FISCALIZACAO DE PRODUTOS CONTROLAD         2 |
| laração Única de Exportação Carga e Trânsito L | PCO Visão Integrada Anexação de Documentos |                                                                                                    |
| riar Dossiê                                    |                                            |                                                                                                    |
| * CNPJ/CPF:                                    |                                            |                                                                                                    |
| * Tipo:                                        |                                            |                                                                                                    |
| Selecione                                      | *                                          |                                                                                                    |
| * Descrição:                                   |                                            |                                                                                                    |
|                                                |                                            |                                                                                                    |
|                                                | Criar Limpar                               |                                                                                                    |
|                                                |                                            |                                                                                                    |

Esta tela o analista consulta o dossiê. Detalhe de Dossiê – Após abrir clicando em cada documento estes poderão ser vistos individualmente ou ainda o usuário poderá realizar o download de todos os documentos simultaneamente, num arquivo tipo ZIP, clicando nos links indicados.

| → C Seguro   https://         | anuentes.portalunico.s | iscomex.gov.br/edoce | x/private/dossieConsul | tar.jsf      |                                                                                           | ☆       |
|-------------------------------|------------------------|----------------------|------------------------|--------------|-------------------------------------------------------------------------------------------|---------|
| Siscom                        |                        | Bu                   | exp                    |              | KLINGER CADETE CUNHA     Órgão:     DFPC - DIRETORIA DE FISCALIZACAO DE PRODUTOS CONTROLA | 59:49 😃 |
| eclaração Única de Exportação | Carga e Trânsito       | LPCO Visão Inte      | egrada Anexação de     | • Documentos |                                                                                           |         |
| Consultar Dossiê              |                        |                      |                        |              |                                                                                           |         |
| Filtros da Consulta           |                        |                      |                        |              |                                                                                           |         |
| Filtrar por:                  |                        |                      |                        |              |                                                                                           |         |
| Número do dossiê              | O Período              |                      |                        |              |                                                                                           |         |
| * Número do dossiê:           |                        |                      |                        |              |                                                                                           |         |
|                               |                        |                      |                        |              |                                                                                           |         |
|                               |                        |                      |                        |              |                                                                                           |         |
|                               |                        |                      | Consultar              | Limpar       |                                                                                           |         |
|                               |                        |                      |                        |              |                                                                                           |         |

Nesta tela o analista consulta os outros documentos no Portal pelo período, CPF/CNPJ ou ID do documento.

| 🛊 Portal Siscomex 🛛 🗙 🔻                           | Portal Único Siscomex                | × M Entrada (2) - sfpccom    | ex X                      |                                                                                                    |
|---------------------------------------------------|--------------------------------------|------------------------------|---------------------------|----------------------------------------------------------------------------------------------------|
| $\rightarrow$ C $\blacksquare$ Seguro   https://a | nuentes.porta <mark>lun</mark> ico.s | iscomex.gov.br/edocex/privat | te/documentoConsultar.jsf | *                                                                                                    |
| Siscome<br>ANEX-3.0.0                             | X                                    | Buscar funcion               | exp imp alidade Q         | KLINGER CADETE CUNHA         59:54         ()           Órgão:         DFPC - DIRETORIA DE FISCALIZAÇÃO DE PRODUTOS CONTROLAD         () |
| Declaração Única de Exportação                    | Carga e Trânsito                     | LPCO Visão Integrada         | Anexação de Documentos    |                                                                                                    |
| Consultar Documen                                 | tos                                  |                              |                           |                                                                                                    |
| Filtros da Consulta                               |                                      |                              |                           |                                                                                                    |
| Filtrar por:                                      |                                      |                              |                           |                                                                                                    |
| ID de documento                                   | O Período                            |                              |                           |                                                                                                    |
| * CNPJ/CPF para consultar:                        |                                      |                              |                           |                                                                                                    |
| * ID do documento:                                |                                      |                              |                           |                                                                                                    |
|                                                   |                                      |                              |                           |                                                                                                    |
|                                                   |                                      |                              | onsultar Limpar           |                                                                                                    |

#### 2. PROCESSO DETALHADO

A seguir, o processo será detalhado de modo a sugerir uma possibilidade de execução.

a. Recebimento do processo

Os exportadores ou seus representantes ao solicitarem LPCO de um determinado produto após o enviar no rodapé da página ele estará liberado para analise do SFPC sem a necessidade de enviar e-mail para o SFPC de jurisdição para anuir, os caso que incidem no capítulo 93 devem informar via e-mail, os seguintes dados para dar início ao processo:

| Nr RE | Nr Dossiê | Fatura Comercial/Nf de Referência |
|-------|-----------|-----------------------------------|
|       |           |                                   |
|       |           |                                   |

Para facilitar o controle neste caso o SFPC poderá criar a seguinte tabela.

| Nr Protocolo | Empresa | Nr RE | Data Vistoria | Data Anuência |
|--------------|---------|-------|---------------|---------------|
|              |         |       |               |               |
|              |         |       |               |               |

À medida que são preenchidos os dados. É possível saber em que parte o processo se encontra. Ao receber o e-mail, o analista preenche a coluna "Empresa" e "Nr RE", após analisar o processo o analista preenche a coluna "Data Vistoria" com a data prevista para a anuência ou um traço caso não seja necessário vistoria. Depois de realizada a anuência, o analista preenche a coluna "Data Anuência", o que informa que o processo foi completado. Esta planilha dá condições do analista de controlar os diversos processos que recebe e de responder a questionamentos simples sem consultar o sistema, além de utilizar as informações para gerar gráficos demonstrativos.

Por vezes, algum exportador pode protocolar um pedido de anuência de um produto **não controlado**. Por questões de divisão de **NCM**, existem produtos que apesar de não serem controlados, possuem um mesmo enquadramento daqueles que são. Desta forma, ainda que não sejam controlados, o SISCOMEX vai requerer uma anuência do Exército nesse caso.

O analista ao receber um protocolo como esse, deve verificar a Nota Fiscal/Invoice do produto, certificar-se de que o produto não é controlado e realizar a anuência no sistema, descrevendo no campo observações que o produto não é controlado.

Ainda, em casos excepcionais o exportador pode protocolar uma **Proposta de Alteração de LPCO**, que nada mais é do que alguma mudança num processo que já foi concluído. Ressalta-se que essa prática deve ser aplicada somente em casos excepcionais, e não se tornar uma rotina. O analista deve verificar se a descrição e a quantidade dos materiais não foram alteradas e realizar a anuência no SISCOMEX sem a cobrança de taxa de anuência.

#### b. Análise do Processo

Visa verificar se a exportação atende os requisitos legais. Portanto deve-se, primeiramente, verificar se o exportador apresentou toda a documentação necessária. São necessários os seguintes documentos:

- 1) Certificado de usuário final ou Licença de Importação no país de destino;
- 2) Fatura Comercial/Nota Fiscal;
- 3) Packing List;
- 4) Comprovante de pagamento das GRUs (Taxa de Fiscalização e Taxa de desembaraço) os originais devem ser guardados caso o analista solicite a apresentação;

5) LPCO Deferido. Este documento pode ser consultado com o número do registro e acesso ao SISCOMEX (O LPCO de faixa verde poderá ser utilizado várias vezes até zerar o estoque aprovado ou dentro do prazo de 90 dias, passados os 90 dias o LPCO será anulado, mesmo com saldo; Os LPCO de faixa amarela e faixa vermelha poderão ser utilizados uma única vez dentro do prazo de 60 dias); e,

Exceto o Registro de LPCO, todos os outros documentos devem estar anexados num Dossiê, vinculado a este LPCO. O exportador deve deixar os documentos para serem visualizados por todos os órgãos intervenientes, ou restringir o acesso somente à DFPC. O analista para visualizar a documentação deve acessar o Portal SISCOMEX, no ícone "ANUENTES" selecionar a operação exportação e na aba LPCO iniciar a análise do processo, visualizar o dossiê e realizar os seguintes procedimentos:

1) Por meio do CNPJ da empresa verificar se a mesma possui CR/TR para exportar o referido produto controlado e nas quantidades em questão (segunda tela aberta consulta ao SIGMA);

2) Conferir os documentos anexos ao Dossiê.

3) Conferir materiais e quantidades no LPCO e Fatura Comercial;

4) Verificar se a quantidade e o tipo dos produtos exportados são legítimos no país de destino (CUF - Certificado de Usuário Final / End User);

a) No caso de países em que o produto não for controlado, uma declaração da repartição diplomática é suficiente;

b) No caso de exportação de **PNEMEM** (armas leves, munições de armas leves e munições não letais) para órgãos do governo, o Certificado de Usuário Final;

c) Nos demais casos a Autorização de Importação do órgão responsável no exterior;

d) A necessidade de apresentação de tradução simples/juramentada fica a cargo do analista,

e) Nos Casos de restrições de exportação por sanções comerciais, estas devem ser apresentadas pelo **Ministério das Relações Exteriores** para que possa ter algum efeito impeditivo na exportação.

4) Conferir se as GRU foram confeccionadas corretamente, atentando para a taxa de desembaraço e de fiscalização, e para o Nr de Referência que deve ser o número do LPCO;

| Outros convênios                                                                                                    |
|----------------------------------------------------------------------------------------------------|
| SISBB - SISTEMA DE INFORMACOES BANCO DO BRASIL<br>04/10/2016 - AUTO-ATENDIMENTO - 09.53.39<br>1622501622                                                                                                    |
| COMPROVANTE DE PAGAMENTO                                                                                                    |
| CLIENTE: M7<br>Agencia: 16:<br>Efetuado for                                                                                                    |
| Convenio GRU-GUIA RECOLBIM. UNIAO<br>Codigo de Barras 8998000000-5 6000001010-1<br>95523161130-1 00218520736-3<br>Data do pagamento 04/10/2016<br>NRO de Referencia 161442243001<br>Competencia MM/ANA<br>Data de Vencimento |
| Valor Principal<br>Valor em Dinheiro<br>Valor em Cheque<br>Valor Total                                                                                                    |
| DOCUMENTO: 100403<br>AUTENTICACAO SISBE:<br>8.5FA.174.BDE.D2A.A98                                                                                                    |

a) Para cada Registro de LPCO deverá ser paga uma taxa de fiscalização e uma de desembaraço;

b) O número de referência a ser incluído nas GRUs deve ser o do LPCO;

c) Se for necessário que a equipe de fiscalização se desloque mais de uma vez para a empresa para fazer vistoria por motivos de exigência, não será cobrado taxa extra de desembaraço, porém o exportador poderá ser autuado e consequentemente a abertura de um Processo Administrativo por não ter adequado o material conforme lançamento de exigência no Portal SISCOMEX;

d) Se após a realização da anuência no SISCOMEX for necessário realizar uma nova anuência, o exportador **não precisará** recolher novamente a taxa correspondente somente se houver mudança na quantidade e/ou descrição dos materiais. Dependendo do passo do processo o exportador deverá solicitar novo LPCO, neste caso o exportador poderá utilizar as taxas já pagas anteriormente para criar novo dossiê e **anular** o LPCO anteriormente anuído.

5) Decidir se será realizada conferência física no material, observando-se o previsto no Anexo B, C e D das **Port 09-DLog/2009** que trata sobre importação de PCE. Os mesmos parâmetros serão usados para exportação também.

6) Caso esteja tudo correto, agendar a vistoria, confeccionando o respectivo termo conforme o modelo da **ITA 028/2004**. O agendamento será lançado no Portal SISCOMEX, ficando o exportador responsável por cumprir as exigências da vistoria no que concerne ao local, separação do Material e documentação a apresentar ao fiscal.

7) Caso haja algum problema na documentação, ou falta dela, o analista deve, no SISCOMEX, alterar a situação da anuência para "Em exigência" descrevendo o problema encontrado. A comunicação via SISCOMEX é obrigatória; e

8) Todos os documentos apresentados de forma digital (atentar para a qualidade da imagem) devem estar em condições de serem apresentados fisicamente ao fiscal militar a qualquer momento do processo. Ressaltando que o exportador é o responsável pela veracidade de todos os documentos anexados no dossiê.

c. Vistoria

Na data e local agendados, a equipe deve comparecer munida de câmera fotográfica, termo de vistoria e Packing List para conferir a carga a ser exportada. Após a conferência física, o militar mais antigo assina o termo de vistoria, entregando uma via ao exportador, ou ao seu representante legal.

Caso o material demande a emissão de Guia de Tráfego, o vistoriador deve inspecionar este documento, assinando e apondo um carimbo na GT. **Cabe ressaltar que, a GT deve ser exigida na vistoria, e não no Dossiê**.

Durante a vistoria, caso seja encontrada alguma irregularidade, o vistoriador deverá informar ao exportador verbalmente, descreve o fato no termo de vistoria, e posteriormente alterar a situação da anuência para "Em exigência" descrevendo o problema encontrado. Cabe ao fiscal militar decidir se será necessária uma nova vistoria ou não.

Após a vistoria, **o exportador deve incluir o termo de vistoria no dossiê**, contudo, a anuência da DFPC no sistema é o suficiente para comprovar que a carga é legítima.

#### d. Anuência

Estando tudo em conformidade, o analista realiza a anuência do processo no Portal SISCOMEX. Deve-se atentar que Apenas é possível aprovar LPCO com diversos itens, se estes estiverem na mesma faixa. Itens com diferentes classificações de faixa demandam LPCO separado; e consequentemente, anuências separadas.

Existe ainda a possibilidade de um LPCO ser modificado pelo exportador após a anuência do Exército. Neste caso, o sistema irá requerer a anuência novamente, se o material exportado continuar sendo um PCE. O exportador deverá solicitar ao SFPC que realizou a primeira anuência para analisar os processos e, caso as mudanças não alterem o tipo e as quantidades dos produtos, a anuência deverá ser deferida sem a necessidade de pagar uma nova taxa.

#### e. Exemplos de textos para o campo observações

1) Número de LPCO não referenciado na GRU: O número do LPCO não se encontra referenciado no campo Nr de referência da GRU. O exportador resolverá o problema e lançará no sistema, este informará automaticamente ao analista como cumprimento de exigência;

2) Falta de Certificado de Usuário Final: O art. 178 do Dec. 3.665, de 20 de novembro de 2000, prevê que, para a exportação de produtos controlados pelo o Exército, o exportador apresente o Certificado de Usuário Final ou Licença de Importação do país de destino comprovando que o produto é lícito no país de destino. Se aceita ainda "declaração da repartição diplomática brasileira no respectivo país ou da missão diplomática do país importador, no Brasil". O exportador resolverá o problema e lançará no sistema, este informará automaticamente ao analista como cumprimento de exigência;

3) Agendamento de vistoria: Análise documental realizada. Vistoria agendada para o dia XX/XX/XX. Solicitamos franquear a entrada do nosso pessoal na empresa, deixar a carga preparada e organizada para a conferência. Solicitamos que as Guias de tráfego estejam emitidas e em condições de serem vistoriadas (somente se for o caso de GT).

4) Deferimento faixas Verde e Amarela: Produto enquadrado na faixa VERDE/AMARELA. Deferimento realizado somente com análise documental, de acordo com a Port 09-D LOG, 25 Jun 04.

5) Deferimento faixas Vermelha/Amarela: Produto enquadrado na faixa VERMELHA/AMARELA. Deferimento realizado após conferência física

# BIBLIOGRAFIA

Portaria Conjunta RFB / SECEX nº 349, de 21 de março de 2017 (DOU de 23/03/2017);

- Portaria Secex nº 14, de 22 de março de 2017 (DOU de 23/03/2017) consolidada;
- Instrução Normativa RFB nº 1.702, de 21 de março de 2017 (DOU de 23/03/2017);
- Portaria Coana nº 54, de 03 de julho de 2017 (DOU de 06/07/2017);
- R-105 (esta sendo revisado);
- Diretrizes do Diretor de Fiscalização de Produtos Controlados;
- Diretrizes do Comandante da 5ª Região Militar; e
- www.portalsiscomex.gov.br/legislacao.

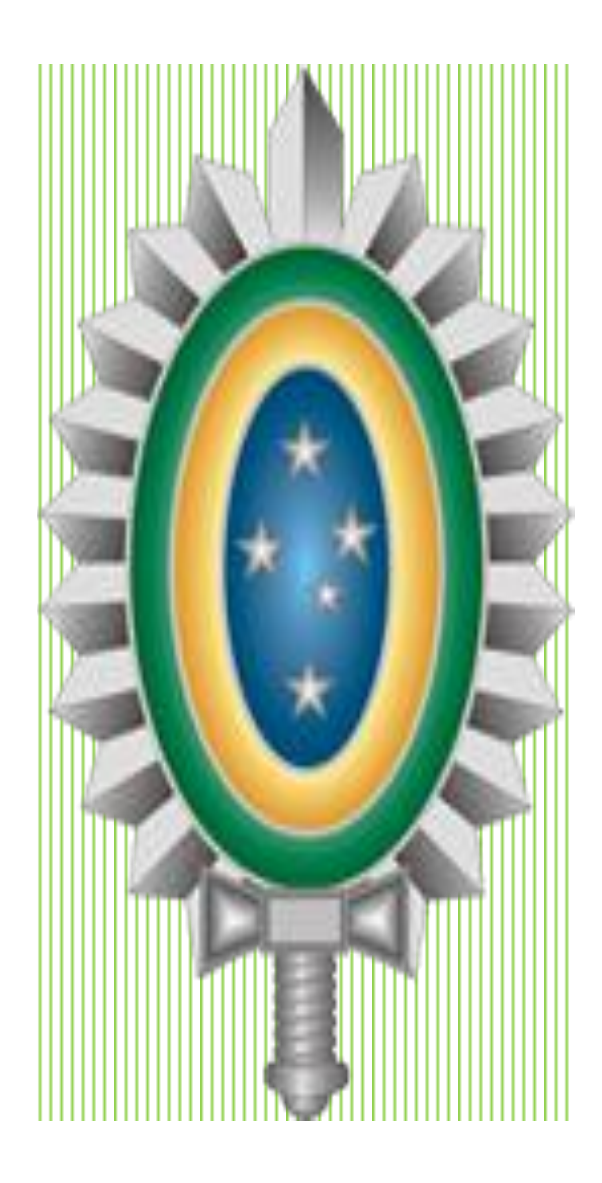

COLABORADORES:

CAP ART **EMANUEL** CRISTIANO FERNANDES 1°TEN QAO-MB **KLINGER** CADETE CUNHA 2°TEN QAO-ADM G ANDRE PIEDADE **REIS** SIMONE MARTINS NAHORNI – SOLID- CONSULTING TAÍS MARIN - AGP DO BRASIL